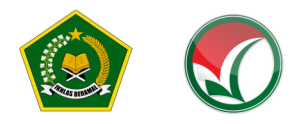

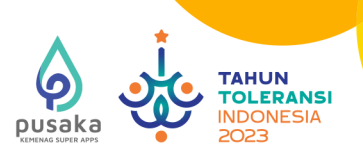

### PETUNJUK TEKNIS

## SELEKSI PRESTASI AKADEMIK NASIONAL (SPAN) Perguruan tinggi keagamaan islam negeri (Ptkin) tahun 2023

- I. PENDAFTARAN SPAN-PTKIN BAGI SISWA MELALUI WEBSITE
- II. PENDAFATRAN SPAN-PTKIN BAGI SISWA MELALUI APLIKASI ANDROID

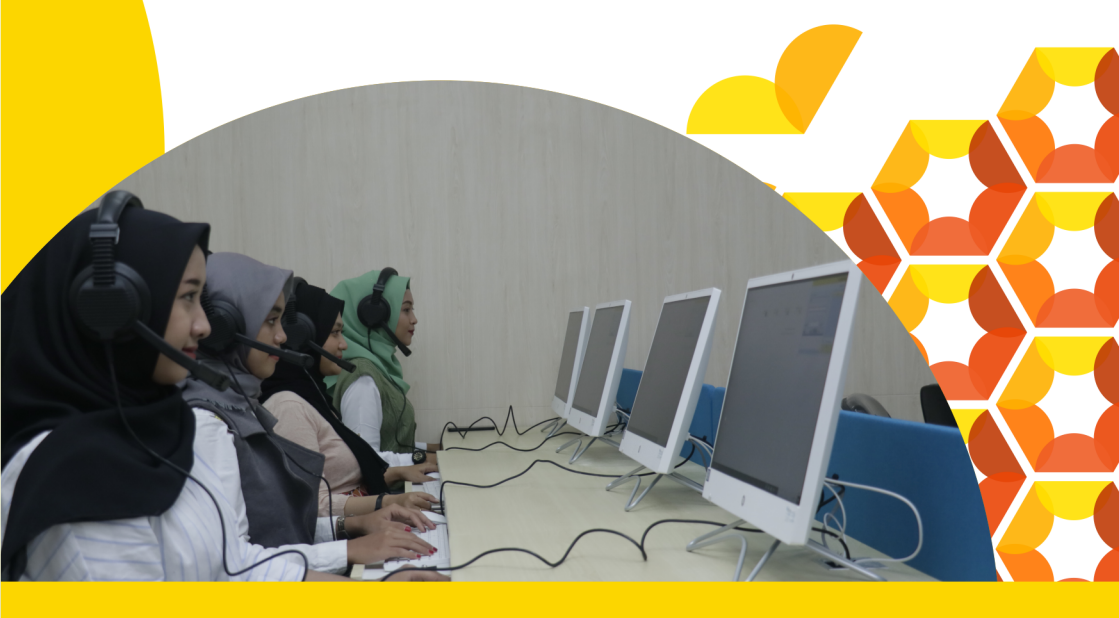

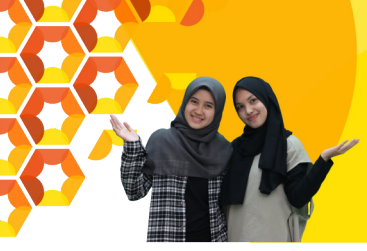

# Ι

### PENDAFTARAN SPAN-PTKIN BAGI SISWA MELALUI WEBSITE

### A. Definisi

Berikut beberapa definisi yang ada di dalam petunjuk teknis ini:

- a) PTKIN adalah Perguruan Tinggi Keagamaan Islam yang terdiri dari Universitas Islam Negeri (UIN), Institut Agama Islam Negeri (IAIN), Sekolah Tinggi Agama Islam Negeri (STAIN).
- b) PTN adalah Perguruan Tinggi Negeri yang terdiri dari Universitas, Institut dan Sekolah Tinggi yang memiliki Program studi dengan izin pendirian berasal dari Kementerian Agama.
- c) PDSS adalah Pangkalan Data Sekolah Siswa.
- d) NPSN adalah Nomor Pokok Sekolah Nasional.
- e) NISN adalah Nomor Induk Siswa Nasional.
- f) KKM adalah Kriteria Ketuntasan Minimal.

### B. Ketentuan Umum Pendaftaran Siswa

- 1. Satuan pendidikan MA/MAK/SMA/SMK/SPM/PDF/ PKPPS sederajat telah melakukan finalisasi PDSS.
- Siswa pada Satuan Pendidikan MA/MAK/SMA/SMK/ SPM/PDF/PKPPS sederajat telah di finalisasi oleh Pihak Satuan Pendidikan tempat Siswa.
- 3. Siswa pada Satuan pendidikan MA/MAK/SMA/SMK/

SPM/PDF/PKPPS sederajat memiliki Nomor Pokok Sekolah Nasional (NPSN).

- Siswa pada Satuan pendidikan MA/MAK/SMA/SMK/ SPM/PDF/PKPPS sederajat memiliki Nomor Induk Siswa Nasional (NISN).
- Siswa pada Satuan pendidikan MA/MAK/SMA/SMK/ SPM/PDF/PKPPS sederajat memiliki memiliki email yang aktif dan dapat dihubungi.
- Siswa pada Satuan pendidikan MA/MAK/SMA/SMK/ SPM/PDF/PKPPS sederajat memiliki memiliki WhatsApp yang aktif dan dapat dihubungi.
- Siswa pada Satuan Pendidikan MA/MAK/SMA/SMK/ SPM/PDF/PKPPS sederajat melakukan registrasi siswa secara mandiri pada laman https://siswa.ptkin.ac.id.
- Siswa pada Satuan Pendidikan MA/MAK/SMA/SMK/ SPM/PDF/PKPPS sederajat memiliki rapor Kelas X/ Semester 1, Kelas X/Semester 2, Kelas XI/Semester 1, Kelas XI/Semester 2 dan Kelas XII/Semester 1.
- Siswa pada Satuan Pendidikan MA/MAK/SMA/SMK/ SPM/PDF/PKPPS sederajat meng-unggah file rapor Kelas X/Semester 1, Kelas X/Semester 2, Kelas XI/Semester 1, Kelas XI/Semester 2 dan Kelas XII/Semester 1 pada aplikasi Pendaftaran SPAN-PTKIN 2023.
- 10.Siswa pada Satuan Pendidikan MA/MAK/SMA/SMK/ SPM/PDF/PKPPS sederajat wajib memilih 2 (dua) PTKIN/ PTN dan 2 (dua) Program Studi.
- 11.Pendaftaran Siswa dinyatakan selesai apabila Siswa telah melakukan Finalisasi Pendaftaran Siswa.

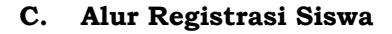

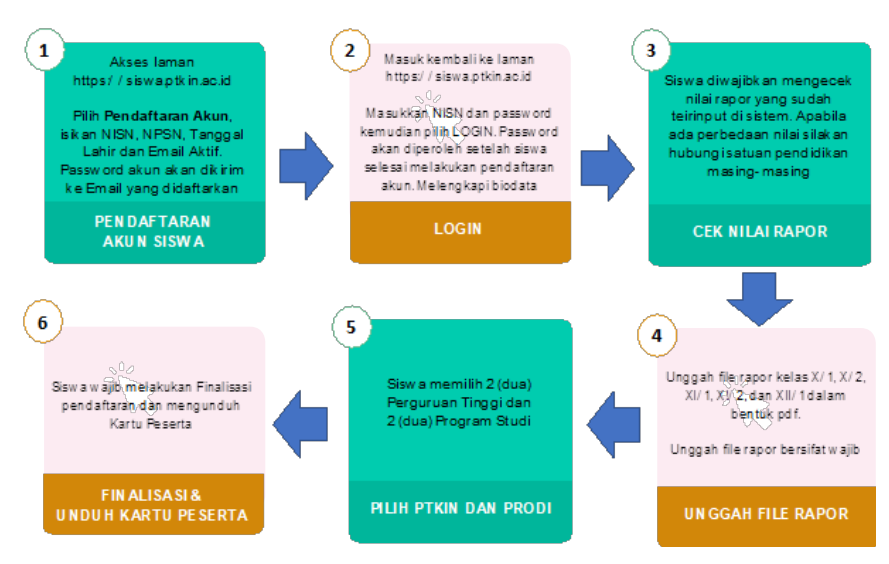

### D. Tata Cara Registrasi/Pendaftaran Akun Siswa

1. Kunjungi laman https://siswa.ptkin.ac.id

| <b>RMD-8</b> |                                                                                                    | ****               |
|--------------|----------------------------------------------------------------------------------------------------|--------------------|
| A 1000       | BERNICA BERNICA                                                                                         | HELPORTH BOOM BOOM |
|              | Login Siswa                                                                                             |                    |
|              | Sitakan Misukkan NiDi dan Passeerd Andar  .<br>Jika anda belam mentliki passeerd siakan dafkar terlebih |                    |
|              | dehala t                                                                                                |                    |
|              | NSN: dan akistah berangkutan<br>Uterniame fidak boleh kosong.                                           |                    |
|              | Passard                                                                                                 |                    |
|              | Kold Tertihaal<br>Masalar nail Perifager Shawh<br>5+55=                                                 |                    |
|              | Lugin Pendalharan Alam                                                                                  |                    |
| Pilih 🗧      | Pendaftaran Akun                                                                                        |                    |

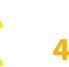

#### 2. Tampilan Registrasi Akun Siswa

Siapkan Nomor Induk Siswa Nasional (NISN), Nomor Pokok Sekolah Nasional (NPSN), Tanggal Lahir (yyyy-mmdd) dan Email Siswa Aktif.

| Silakan lengkapi isian di bawah ini dengan benar. Jika registrasi<br>anda berhasil maka password akan dikirimkan ke email Anda.     Silakan lengkapi isian di bawah ini dengan benar. Jika registrasi<br>anda berhasil maka password akan dikirimkan ke email Anda.       NISN                                                                                                    |                              | Registrasi Akun Siswa                                                                                   | Registrasi Akun Siswa                                                                                                    |
|----------------------------------------------------------------------------------------------------|------------------------------|----------------------------------------------------------------------------------------------------|----------------------------------------------------------------------------------------------------|
| NISN NISN NISN NISN NISN NISN NISN NISN                                                                                                    | Silakan lengi<br>anda berhat | api islan di bawah ini dengan benar. Jika registrasi<br>il maka password akan dikirimkan ke email Anda. | Silakan lengkapi isian di bawah ini dengan benar. Jika registrasi<br>anda berhasil maka password akan dikirimkan ke email Anda. |
| NPSN IIIdak boleh kosong. NPSN                                                                                                    | NISN                         |                                                                                                    | NISN                                                                                                    |
| NPSN Email Tanggal Lahir Format (THeV-BUN-TGL). Contoh: 2022-01-25 Format (THeV-BUN-TGL). Contoh: 2022-01-25 Format (THEV-BUN-TGL). Contoh: 2022-01-25 Format (THEV-BUN-TGL). Contoh: 2022-01-25 Format (THEV-BUN-TGL). Contoh: 2022-01-25 Format (THEV-BUN-TGL). Contoh: 2022-01-25 Format (THEV-BUN-TGL). Contoh: 2022-01-25 Forma |                              | NISN tidak boleh kosong.                                                                                | NPSN                                                                                                    |
| Email Tanggal Lahir Format (TH4+8UA-TGL), Control+: 2022-01-25 Verify Code Portiox Kn  60  60                                                                                                    | NPSN                         |                                                                                                    |                                                                                                    |
| Tanggal Lahir E X 2005-04-24<br>Format (TH44-BLA-TGL), Contoh: 2022-01-25<br>Verify Code<br>PorphyXkn 60<br>Format (TH44-BLA-TGL), Contoh: 2022-01-25<br>Kode Verifikasi<br>Masukkan Itasil Perhitungan Dibawah<br>60<br>60                                                                                                    | Email                        |                                                                                                    | Email                                                                                                    |
| Tanggal Lahir     Format (TH948UA-TGL). Control: 2022-01-25       Format (TH948UA-TGL). Control: 2022-01-25     Kode Verifikasi       Verify Code     Masukkan Hail Perhitungan Dibawah       monjox km     60                                                                                                    |                              |                                                                                                    | Tanggal Lahir 🗮 🗙 2005-04-24                                                                                                    |
| Format (THIF48UA-TGU), Control: 2022-01-25 Kode Verifikasi Verify Code Masukkan Haall Perhitungan Dibawah 60 60                                                                                                    | Tanggal Lahir                |                                                                                                    | Format (THN-BLN-TGL). Contols: 2022-01-25                                                                                       |
| Verify Code Masukan Hall Perifungan Dibawah                                                                                                    |                              | Format (THN-BUN-TGL). Contoh: 2022-01-25                                                                | Kode Verifikasi                                                                                                    |
| mixtnon                                                                                                    | Verify Code                  |                                                                                                    | Masukkan Hasil Perhitungan Dibawah                                                                                              |
|                                                                                                    | noninxim                     |                                                                                                    | 5+50= <sup>60</sup>                                                                                                    |
|                                                                                                    | Deftar                       |                                                                                                    | Oaftar                                                                                                    |

Isikan NISN (harus sesuai), NPSN (harus sesuai), Tanggal Lahir (harus sesuai dengan format yyyy-mm-dd) dan Email, kemudian pilih

3. Buka email dari SPAN-PTKIN untuk melihat password.

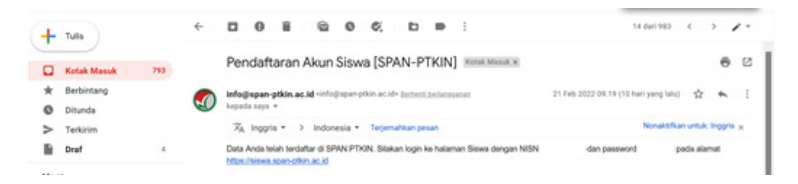

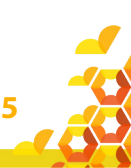

### E. Tata Cara Login Siswa

1. Kunjungi kembali laman https://siswa.ptkin.ac.id/

| Login Siswa                                                           |   |
|-----------------------------------------------------------------------|---|
| Silakan Masukkan NISN dan Password Anda!                              | × |
| Jika anda belum memiliki password silakan daftar terlebih<br>dahulu ! | × |
| NISN dari sekolah bersangkutan                                        |   |
| Username tidak boleh kosong.                                          |   |
| Password :                                                            |   |
| Kode Verifikasi<br>Masukkan Hasil Perhitungan Dibawah                 |   |
| 5+55= Verification code                                               |   |
| Login Pendaftaran Akun                                                |   |

2. Isikan NISN dan Password yang diperoleh dari email.

| Login Siswa                                                                                     |   |
|-------------------------------------------------------------------------------------------------|---|
| Silakan Masukkan NISN dan Password Anda!                                                        | × |
| jika anda belum memiliki password silakan daftar terlebih<br>dahulu !                           | × |
| NISN :                                                                                          |   |
| Password :                                                                                      |   |
| Kode Verifikasi<br>Masukkan Hasil Perhitungan Dibawah<br>5 - 5 5 - 60<br>Login Pendaftaran Akun |   |
| Kemudian pilih Login                                                                            |   |

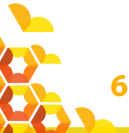

| SPAN-UM<br>PTKIN 2023                                                                                                    |               |                                 | 0                           |  |
|----------------------------------------------------------------------------------------------------|---------------|---------------------------------|-----------------------------|--|
| 🙆 Breads 🙏 Biodes 🔅 Repor 🏩 Felsifepor 🍙 Prod 😥 Pressei                                                                                                    | D Frahasi     |                                 |                             |  |
| Beranda Siswa                                                                                                    |               |                                 |                             |  |
| H, NUMER AL ZARRA<br>• Union rengels between the single a linear fraction and resolution fractional and a set<br>• Union rengels between the site and any page distribution resolution. | na tabé nanga | larma des derger talk der te    | -                           |  |
| Alur Pendaftaran                                                                                                    |               | Jadwal Pelakaanaan              |                             |  |
| Registrasi menggunakan NEN/NISS dan Email     Aktif                                                                                                    |               | NO KEGDATAN<br>1 Launching SPAN | 340444.<br>20 3an 2023      |  |
|                                                                                                    |               | 2 Pendaharan                    | 14 Peb 2023 s/d 04 Mar 2023 |  |
| • Validasi akun dikirim ke Email Siswa                                                                                                    |               | 3 Perginunas                    | 03 Apr 2023                 |  |

3. Mengisi Biodata

Setelah Login berhasil maka Siswa akan diarahkan pada laman Biodata.

| Profil                                          |                                                  |
|-------------------------------------------------|--------------------------------------------------|
| Data anda bersumber dari Dapodik. Jika data and | a tidak sesuai silakan menghubungi Pihak Sekolah |
| NISN                                            |                                                  |
| Nama Siswa                                      |                                                  |
| Tanggal Lahir                                   |                                                  |
| NIK/No KTP                                      |                                                  |
| Jenis Kelamin                                   |                                                  |
| Agama                                           |                                                  |
| Nama Sekolah                                    |                                                  |
| Jurusan                                         |                                                  |

Cek Kembali NISN, Nama, Sekolah, dan Jurusan. Jika ada kesalahan silahkan hubungi operator Satuan Pendidikan/ Sekolah untuk perbaikan data pada Dapodik/Emis. Data akan tersinkron dengan sistem SPAN-PTKIN dalam jangka waktu 1x24 Jam setelah pengajuan perbaikan ke Dapodik/Emis.

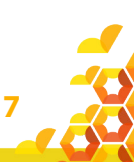

Setelah data tersebut sesuai, siswa dapat melanjutkan pengisian biodata siswa.

4. Unggah Foto

Pada bagian ini ada 3 langkah yang wajib dipenuhi, yaitu: a) Foto Siswa

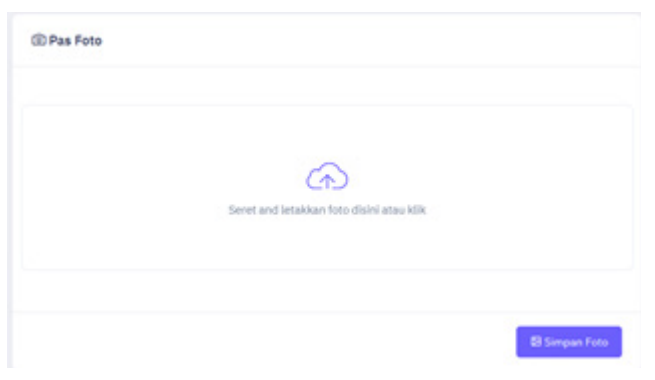

Siswa dapat memilih in untuk mengunggah Foto Siswa ukuran 3x4 dengan background merah. Setelah Foto selesai diunggah, pilih sereen foto b) Data Siswa

| A Data Siewa                 |                     |                                  |                                                  |                            | - |
|------------------------------|---------------------|----------------------------------|--------------------------------------------------|----------------------------|---|
|                              | Beberapa data telal | hada yang bersumber dari data Da | podik. Silakan lengkapi islam da                 | ts ands yang belum terlalt |   |
| Inputan dengan tanda (?) waj | h dist              |                                  |                                                  |                            |   |
| Tempet Lahir *               |                     | •                                | KOP (Kartu Indunesia<br>Pintar)                  | 🗆 Ya 🔘 TABA                |   |
| Agama                        |                     |                                  | Nomor K3P                                        |                            |   |
| Alenal *                     |                     |                                  | PRH (Program Keluarga<br>Harapart)<br>Asamar PRH | 🔍 Ya 🔘 Talak               |   |
| Rota Tompet Tinggel *        |                     | [*                               | KOP (Karta Jakarta<br>Pietar)                    | Vo O Tida                  |   |
| No Whatuspo *                |                     |                                  | Notice 43P                                       |                            |   |

Siswa mengisi Data Siswa, seperti No.KTP/NIK, Tempat Lahir, Tanggal Lahir, Jenis Kelamin, Agama, Nomor Whatsapp, Alamat, Lokasi, No. KIP (Optional/Kosongkan jika tidak memikili), No.PKH (Optional/Kosongkan jika tidak memiliki), No.KJP (Optional/Kosongkan jika tidak memiliki).

### c) Data Hafidz (optiona)

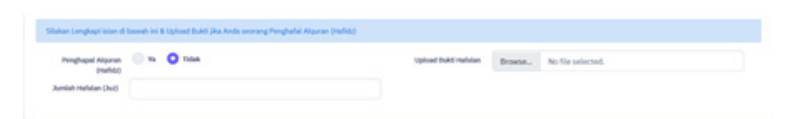

Data Hafidz bersifat optional/tidak wajib. Bagi siswa yang memiliki sertifikat/bukti Hafidz dapat mengisikan pada kolom ini.

d) Data Orang Tua

| ra-Drang Tax                 |   |                              |  |
|------------------------------|---|------------------------------|--|
| der dinge fands /7 weft-dist |   |                              |  |
| Ranta April *                |   | Austra Dire <sup>1</sup>     |  |
| Produktur Ayak *             | • | Pendidhan iku <sup>4</sup>   |  |
| Personal April *             |   | Peter part Dis*              |  |
| Penghanian Apah I            |   | Proglastics Its <sup>1</sup> |  |
| Rend                         |   | Telepon .                    |  |
|                              |   |                              |  |
| Kota, Nathagastan            |   |                              |  |

Siswa mengisi Data Orang Tua, seperti Nama Ayah, Nama Ibu, Pendidikan Ayah, Pendidikan Ibu, Penghasilan Ayah, Penghasilan Ibu, NO HP Orang Tua, Alamat dan Tempat Tinggal.

Setelah isian Data Orang Tua selesai, pilih 🛛 🔊

5. Data Rapor

Pada bagian ini terdapat 2 step/langkah yang wajib dipenuhi yaitu:

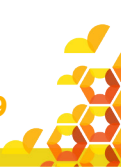

### a) Cek Nilai Rapor Siswa

| for Sizes                                                                                                    |                         |                         |                   |       |                         |                   |                                                                           |          |                   |                   |                   |                      |            |                |             |                           |                         |                             |
|----------------------------------------------------------------------------------------------------|-------------------------|-------------------------|-------------------|-------|-------------------------|-------------------|---------------------------------------------------------------------------|----------|-------------------|-------------------|-------------------|----------------------|------------|----------------|-------------|---------------------------|-------------------------|-----------------------------|
|                                                                                                    |                         |                         |                   |       |                         |                   |                                                                           |          |                   |                   |                   |                      |            |                |             |                           |                         |                             |
| game me sper to                                                                                                    |                         |                         | story open a      |       |                         |                   |                                                                           |          |                   |                   |                   |                      |            |                |             |                           |                         |                             |
|                                                                                                    |                         |                         |                   |       |                         |                   |                                                                           |          |                   |                   |                   |                      |            |                |             |                           |                         |                             |
|                                                                                                    |                         |                         |                   |       |                         |                   |                                                                           |          |                   |                   |                   |                      |            |                |             |                           |                         |                             |
| Entertainer                                                                                                    |                         |                         |                   |       |                         |                   |                                                                           |          |                   |                   |                   |                      |            |                |             |                           |                         |                             |
|                                                                                                    |                         |                         |                   |       |                         |                   |                                                                           |          |                   |                   |                   |                      |            |                |             |                           |                         |                             |
| NON                                                                                                    |                         |                         |                   |       |                         | avotina           |                                                                           |          |                   |                   |                   |                      |            |                |             |                           |                         |                             |
| in the second second se |                         |                         |                   |       |                         | LORD A. Jan       | -                                                                         |          |                   |                   |                   |                      |            |                |             |                           |                         |                             |
| ALL MARKE                                                                                                    |                         |                         |                   |       |                         |                   |                                                                           |          |                   |                   |                   |                      |            |                |             |                           |                         |                             |
| -                                                                                                    | BRUKER,                 | Annala.                 | NUMBER            | -     | -                       | -                 | ADMINISTRATION AND ADDRESS OF TAXABLE PARTY AND ADDRESS OF TAXABLE PARTY. | ICHINI I | and the second    | PERSONAL INCREME. | Planatin Lan      | NUTRINA PERSONAL     | AQUARN NO. | ADDAH<br>ADDAH | mpe         | ICHAN<br>CELORADA<br>ILAN | ALL ALL                 | THEREADS IN THE PARTY NAMES |
|                                                                                                    | -                       | 81.00                   | -                 | 16.00 | 79,20                   | 76.00             | 8.0                                                                       | 81.00    | 76.00             |                   | -                 | 16.00                | 16.00      | 19.00          | -           | 8.00                      | 76.00                   | <b>11.6</b>                 |
| Nationa 1.0 Communitier<br>To                                                                                                    |                         |                         |                   |       |                         |                   |                                                                           |          |                   |                   |                   | -                    |            | 10.00          | ***         | 15.00                     | 85.00                   | ***                         |
| Kalas 12 Serveder<br>5<br>Kalas 12 Serveder<br>2                                                                                                    | 6.4                     | 81.00                   | -                 | 16.00 | 76.00                   | ~~                |                                                                           |          |                   | 6.00              | 10.00             |                      | _          |                |             |                           |                         |                             |
| Katas 12 Servaster<br>5<br>Katas 12 Servaster<br>2<br>Katas 13 Servaster<br>5                                                                                                    | 10.00<br>14.00          | 81.00<br>81.00          | -                 | 1.0   | 11.00                   | 8.10              |                                                                           | 75,00    |                   |                   | 1.0               | 0.00                 | -          | 16.00          | a.a         | ***                       | 41.00                   | -                           |
| Anna 10 Servane<br>5<br>Anna 10 Servane<br>2<br>Anna 11 Servane<br>5<br>Serva 11 Servane<br>2                                                                                                    | 11.10<br>14.10<br>14.10 | 81.00<br>91.00<br>91.00 | 8.8<br>8.8<br>8.8 | 1.0   | 1.10                    | ***               |                                                                           | ***      | 81.00<br>91.00    |                   |                   | 61.00<br>01.00       | **         | -              | 8.8<br>9.8  | **                        | 61.00<br>94.00          | 10.00<br>10.00              |
| Natura 1.2 Servanium<br>S<br>Natura 1.2 Servanium<br>S<br>Natura 1.2 Servanium<br>S<br>Natura 1.2 Servanium<br>S                                                                                                    | 1.8<br>1.8<br>1.8       | 1.0<br>1.0<br>1.0       | 8.8<br>6.8<br>6.8 | 1.0   | 11.00<br>11.00<br>11.00 | 5.8<br>5.8<br>5.8 | 8.0<br>9.0<br>9.0                                                         | ***      | 8.8<br>9.0<br>9.0 | 6.0<br>6.0<br>6.0 | 1.0<br>1.0<br>1.0 | 8.00<br>8.00<br>8.00 | 1.0        | 1.0<br>1.0     | 1.0<br>14.0 | ***                       | 01.00<br>01.00<br>01.00 | 1.4                         |

Apabila data nilai rapor tidak sesuai, silakan menghubungi Kepala Sekolah.

Siswa wajib melakukan cek Nilai Rapor yang telah diunggah oleh Satuan Pendidikan/Sekolah tempat Siswa. Cek Nilai Rapor Kelas X/Semester 1, Kelas X/Semester 2, Kelas XI/Semester 1, Kelas XI/Semester 2 dan Kelas XII/ Semester 1.

Pilih <sup>O Rapor</sup>

|                        | BAHASA    | BAHASA  |            |         |           |          | PENDIDIKAN AGAMA | PENDIDIKAN      |
|------------------------|-----------|---------|------------|---------|-----------|----------|------------------|-----------------|
| EMESTER/MAPEL          | INDONESIA | INGGR25 | MATEMATIKA | EKONOMI | SOSIOLOGI | GEOGRAFI | ISLAM            | KEWARGANEGARAAN |
| Kelas 10 Semester      | 85.00     | 80.00   | 80.00      | 82.00   | 87.00     | 82.00    | 84.00            | 83.00           |
| Kelas 10 Semester      | 85.00     | 77.00   | 78.00      | 84.00   | 87.00     | 75.00    | 85.00            | 84.00           |
| Kelas 11 Semester<br>1 | 85.00     | 76.00   | 81.00      | 75.00   | 89.00     | 77.00    | 85.00            | 83.00           |
| Kelas 11 Semester<br>2 | 80.00     | 77.00   | 78.00      | 76.00   | 79.00     | 84.00    | 85.00            | 83.00           |
| Kelas 12 Semester      | 80.00     | 76.00   | 78.00      | 85.00   | 84.00     | 81.00    | 82.00            | 77.00           |

Jika terjadi kesalahan maka Siswa melaporkan ke Satuan Pendidikan/ Sekolah. Hanya Satuan Pendidikan/Sekolah yang dapat melakukan perubahan Nilai.

Setelah melakukan Cek Nilai Rapor dan data sesuai, pilih

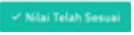

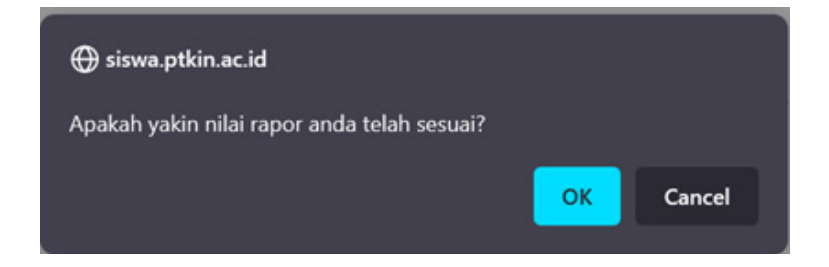

### b) Foto Rapor

Pilih maw

Siswa wajib mengunggah/upload file Rapor Kelas X/1, Kelas X/2, Kelas XI/1, Kelas XI/2, Kelas XII/1 dalam format pdf.

| SP28-488<br>FTRM 2023                                                                                                    | 🛛 nacharae Denta                                       |
|----------------------------------------------------------------------------------------------------|--------------------------------------------------------|
| @ Search: X, Endes: © have: <u>@ Feb tage</u> ≥ Fred. Q Presse: β Finiture                                                                                                    |                                                        |
| laport Siawa                                                                                                    |                                                        |
| Solig Sine wijk menulake (nog gelo) historier kept wood deget anneke proj Sine dek oktobri fan oper dae Solike dak fusik (PRI PRI).                                                                                                    |                                                        |
| Personal and speed and design and a speed on the speed of the speed of | instaphipun mila dhespherastak mengangah star mengahad |
| C Mar Report                                                                                                    |                                                        |
| Historial shure file yeng Bunggah adalah 1000a.<br>Filia yang bapat Anggah hanya taja Mil Ban Santine                                                                                                    | NELAS NO SOMETRIA 1                                    |
| Partiun Fis jang anta spisad dapat dilihat dan diseas dengen jalas. Naont pang lidat Julas akan didekusifikasi.                                                                                                    | KELAS DE SEMESTER 2                                    |
|                                                                                                    | NELAS 53 SEMISTER 5                                    |
| 6                                                                                                    | KOLAG DI INPROTEIN 2                                   |
| Tarent and senatore from doors alow follow                                                                                                    | KELAS SZ SEMESZER S                                    |
| Maksimal ukuran file yang diunggah adalah 500Kb.<br>File yang dapat diunggah hanya type Pdf dan Gambar<br>Pastikan File yang anda Upload dapat dilihat dan dibaca dengan jelas. Raport yang tida                                                                                                    | ak Jelas akan didiskualifikasi.                        |
| 0                                                                                                    |                                                        |
|                                                                                                    |                                                        |
| Seret and letakkan foto disini atau klik                                                                                                    | tab_1_1                                                |
| ٹ Unggah Foto                                                                                                    |                                                        |

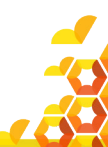

11

Pilih file Rapor tiap kelas untuk melakukan unggah Rapor, Sesuaikan unggahan Rapor dengan Kelas pada Aplikasi.

| KELAS 10 SEMESTER 1 | KELAS 10 SEMESTER 1  | KELAS 10 SEMESTER 1 |
|---------------------|----------------------|---------------------|
| KELAS 10 SEMESTER 2 | KELAS 10 SEMESTER 2  | KELAS 10 SEMESTER 2 |
| KELAS 11 SEMESTER 1 | KELAS 11 SEMESTER 1  | KELAS 11 SEMESTER 1 |
| KELAS 11 SEMESTER 2 | KELAS 11 SEMESTER 2  | KELAS 11 SEMESTER 2 |
| KELAS 12 SEMESTER 1 | KELAS 12 SEMESTER 1  | KELAS 12 SEMESTER 1 |
| KELAS 10 SEMESTER 1 | KELAS 10 SEMESTER 1  |                     |
| KELAS 10 SEMESTER 2 | KELAS \$0 SEMESTER 2 |                     |
| KELAS 11 SEMESTER 1 | KELAS 11 SEMESTER 1  |                     |
| KELAS 11 SEMESTER 2 | KELAS 11 SEMESTER 2  |                     |
| KELAS 12 SEMESTER 1 | KELAS 12 SEMESTER 1  |                     |

Pilih , Siswa mengunggah file Rapor per-kelas dalam format PDF, kemudian pilih . Selanjutnya pilih kembali Pilihan Rapor Kelas Selanjutnya dan kemudian ulangi langkah Poin b) untuk mengunggah nilai Rapor kelas selanjutnya.

Pastikan Rapor terunggah sesuai Kelas pada aplikasi, berikut tampilan jika Rapot sudah terunggah. Siswa dapat menambahkan file rapor lebih dari 1 file.

Berikut Tampilan jika sudah melakukan unggah Rapor semua semester.

| 1944 hpt          | Titelast                                                                                                    |
|-------------------|----------------------------------------------------------------------------------------------------|
| Springer (        | Pagements .                                                                                                    |
|                   |                                                                                                    |
| Ferrier           | Textur                                                                                                    |
| Approximation (1) | Approved in the second second s |
|                   |                                                                                                    |

12

| If Markeyst                                                                                                    |                      |
|----------------------------------------------------------------------------------------------------|----------------------|
| anges for herhalt                                                                                                    |                      |
| Hatsmal alone Tar yang dunggal salalar kolos                                                                                                    | NUM TO DESCRIPT      |
| SEC                                                                                                    | HEAD TO DOMESTICAL 2 |
| Accession of the second second | NULAR 22 SEMICIPAR 1 |
| ( and show many and ) is a set of the set of the set of | NO.45 (0.0040908-2   |
| No file solected                                                                                                    |                      |

Setelah selesai mengunggah rapor, siswa melajutkan pemilihan Perguuran Tinggi dan Program Studi.

6. Pilihan Program Studi

Siswa dapat memilih 2 (dua) PTKIN/PTN dan 2 (dua) Program Studi.

| SPAN-UM<br>PTKIN 2023                                                                                                | 🔿 NACHARA DANNA 🥎                         |
|----------------------------------------------------------------------------------------------------|-------------------------------------------|
| © Beards 🙏 Botas 😳 Rape 🛞 Feachape 😑 Peed 🛛 🖓 Peesas 🕞 Feachain                                                      |                                           |
| Plähan Program Studi                                                                                                 |                                           |
| Anda-berhak memlih 2 1950s dengan masing masing 2 pilihan pendi. P350s peng Anda pilih Solah belah sama antara P9505 | Ann Philip 2                              |
| being lines dapit mentils Program lind memorie if unlag PION pag diplits.                                            |                                           |
| 2 Pither Ande Sant Ini                                                                                               |                                           |
| PTKINE LARCHETRO CONTINUE                                                                                            | PTXIN 2 LDN IMALIOAGO SIDAAAANG           |
| 3. Bahasa dari Sastra-Arab                                                                                           | 3. Smu H (burlan dan Tahur (Tahur Hadita) |
| 2. Pendidikan Jolan Anak Josa Dini                                                                                   | 4. Appler-der Floute bien                 |
| and a straight (                                                                                                    | ana. eruge p                              |

Siswa terlebih dahulu mengetahui zona/wilayah PTKIN/PTN dan Program Studi yang akan dipilih untuk memudahkan pemilihan.

Berikut tampilan pemilihan Wilayah dan Program Studi yang telah selesai dipilih.

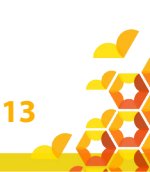

| - 0 0 0 0 0 0                                                                                                    |                                                                                                    |                                                                                                    |            |
|----------------------------------------------------------------------------------------------------|----------------------------------------------------------------------------------------------------|----------------------------------------------------------------------------------------------------|------------|
| ADDRESS TAR ADDRESS ADDRESS ADDRES                                                                                                    | tarts Traped that consults sho hapi it holy bolt hat                                                                                                    |                                                                                                    |            |
| statement in the state in the local state                                                                                                    | and former that                                                                                                    | Protection (Control of Control of | A(NeC)     |
|                                                                                                    | Notifier Teacone (TS                                                                                                    |                                                                                                    |            |
|                                                                                                    | Anatom form (Pro                                                                                                    |                                                                                                    |            |
| CONTROL AND BUILD AND AND ADDRESS ADDRESS                                                                                                    | Available long (PA)                                                                                                    |                                                                                                    |            |
| THE OWNER AND A DESCRIPTION OF A DESCRIPTION OF A DESCRIP | Reiddae Dria (PR)                                                                                                    |                                                                                                    |            |
| The same is stated as a second                                                                                                    | ferritur spesilium (PS                                                                                                    |                                                                                                    |            |
|                                                                                                    | Annual Annual Annual Annual Annual Annual Annual Annual Annual Annual Annual Annual Annual Annual Annual Annual                                                                                                    |                                                                                                    |            |
| COLUMN ALS RUN ROMOTORIUM                                                                                                    | Number Inc. National Sciences (PT)                                                                                                    |                                                                                                    |            |
| PDV scene is an elizable formation                                                                                                    | Analysis Annu Tages (MS                                                                                                    |                                                                                                    |            |
| THE R. P. LEWIS CO., LANSING MICH.                                                                                                    | Accession of the second second s |                                                                                                    |            |
|                                                                                                    | Renal Dennis Santa (20)                                                                                                    |                                                                                                    |            |
| COLUMN AND AND ADDRESS SALES                                                                                                    | http://www.ife                                                                                                    |                                                                                                    |            |
| NUMBER OF THE OWNER AND ADDRESS OF THE OWNER OF                                                                                                    | Association (PE)                                                                                                    |                                                                                                    |            |
| NAME AND ADDRESS OF ADDRESS OF AD | April de Tade sen (PE                                                                                                    |                                                                                                    |            |
|                                                                                                    | tonia sera Ph                                                                                                    |                                                                                                    |            |
| CO THE LOSS OF BUILDING MILE                                                                                                    | hallow law Pl                                                                                                    |                                                                                                    |            |
|                                                                                                    | Statistics ar Statistic                                                                                                    |                                                                                                    |            |
|                                                                                                    | Martine at Prove Set 25                                                                                                    |                                                                                                    |            |
|                                                                                                    | Annual Annual State (19)                                                                                                    |                                                                                                    |            |
|                                                                                                    | Name (and 10)                                                                                                    |                                                                                                    |            |
|                                                                                                    | Programming Tradition and PT                                                                                                    |                                                                                                    |            |
|                                                                                                    | Arrest at Sectors 24                                                                                                    |                                                                                                    |            |
|                                                                                                    | Second de Material and US                                                                                                    |                                                                                                    |            |
|                                                                                                    | Name Trade and Ph                                                                                                    |                                                                                                    |            |
|                                                                                                    | Annual State State (19)                                                                                                    |                                                                                                    |            |
|                                                                                                    |                                                                                                    |                                                                                                    |            |
| Agential                                                                                                    |                                                                                                    |                                                                                                    |            |
| - 000000                                                                                                    |                                                                                                    |                                                                                                    |            |
| CONTRACTOR NAME AND ADDRESS OF ADDRESS                                                                                                    | Safe Traped Technologies and Team Team                                                                                                    |                                                                                                    |            |
| terms is a second and a second second                                                                                                    | ARE RECEIPTED                                                                                                    | August .                                                                                                    | Photosic 1 |
|                                                                                                    | Section (R)                                                                                                    |                                                                                                    |            |
| CONTRACTOR ALLONG THE PARTY OF THE AVER                                                                                                    | Taris Hermatica (HK)                                                                                                    |                                                                                                    |            |
| The second second second second second second second second second second second second second second second se                                                                                                    | Antitian Igne Ian (P)                                                                                                    |                                                                                                    |            |
| The same are same one                                                                                                    | foots from the PT                                                                                                    |                                                                                                    |            |
| And the second second second second second                                                                                                    | Nert American Ma                                                                                                    |                                                                                                    |            |
| Contraction of the states                                                                                                    | Residue too fedreer brance (PS                                                                                                    |                                                                                                    |            |
| and and a set water when                                                                                                    | Next Nexuplinari mila famoricani (PS                                                                                                    |                                                                                                    |            |
| AND A REAL PROPERTY AND ADDRESS OF THE PARTY OF                                                                                                    | Accordance (M)                                                                                                    |                                                                                                    |            |

| 10000                                                                                                    |                                                                                                    |          |            |
|----------------------------------------------------------------------------------------------------|----------------------------------------------------------------------------------------------------|----------|------------|
| of states in the local distribution                                                                                                    | table they as that some open size they then                                                                                                    |          |            |
| and the second second                                                                                                    | and to be a set of the set of the | August 1 | Photosic C |
|                                                                                                    | San Array (PA)                                                                                                    |          |            |
| the second second rest of the second                                                                                                    | Nario Harrantio 245                                                                                                    |          |            |
| A PROPERTY AND A PROPERTY AND A PROPERTY                                                                                                    | Analysis (graphics) (F)                                                                                                    |          |            |
| Automatical and a second second second second second second second second second second second second second se                                                                                                    | NUMBER OF THE OWNER OF THE OWNER OF THE OWNER OF THE OWNER OF THE OWNER OF THE OWNER OF THE OWNER OF THE OWNER OWNER                                                                                                    |          |            |
| a must be an a second second second                                                                                                    | Nerv Annuel Ingris (PE)                                                                                                    |          |            |
| and an owner of the state of the state of th | Residue too fadoar branar (PS                                                                                                    |          |            |
| Contraction in the                                                                                                    | Novi Novaji kan mia tananuan ima                                                                                                    |          |            |
| ur eye ben elsenne internet                                                                                                    | Accession Ph                                                                                                    |          |            |
|                                                                                                    | Anna Saran Saran Sarani (75)                                                                                                    |          |            |
|                                                                                                    | Annuma Means Ison (Ma                                                                                                    |          |            |
|                                                                                                    | Antania (ania 2%)                                                                                                    |          |            |
|                                                                                                    | Non-Action (P)                                                                                                    |          |            |
|                                                                                                    | Annual services into the UPA                                                                                                    |          |            |
|                                                                                                    | Anterge Reporter Law (PL)                                                                                                    |          |            |
|                                                                                                    | Novi Nersen Assertar (set 27)                                                                                                    |          |            |
|                                                                                                    | Angere to an one Ph                                                                                                    |          |            |
|                                                                                                    | Automation (PI)                                                                                                    |          |            |
|                                                                                                    | 101.01.01                                                                                                    |          |            |
|                                                                                                    |                                                                                                    |          |            |

| her Augen Studi                                              |                                                                                                    |        |                     |
|--------------------------------------------------------------|----------------------------------------------------------------------------------------------------|--------|---------------------|
| - 000000                                                     |                                                                                                    |        |                     |
| ACCOUNTS AND ADDRESS OF ADDRESS ADDRESS.                     | take ingen teal intentes ten ingerforer tarap forf bring                                                                                                    |        |                     |
|                                                              | Seturity and the                                                                                                    | 10.000 | Physical Section 1. |
|                                                              | Another Roop 24                                                                                                    |        |                     |
| description is an angular to the Associate Aspecticity party | Annual Annual Annual Annual Annual Annual Annual Annual Annual Annual Annual Annual Annual Annual Annual Annual                                                                                                    |        |                     |
| and of a second second second second                         | Notice True (Th                                                                                                    |        |                     |
| activity sparse is an eligible root press                    | Annual American (All                                                                                                    |        |                     |
|                                                              | Annual Annual Annual Annual Annual Annual Annual Annual Annual Annual Annual Annual Annual Annual Annual Annual                                                                                                    |        |                     |
| and a real sector to the                                     | Name Insurings IN                                                                                                    |        |                     |
|                                                              | Amount of Texas And 1970                                                                                                    |        |                     |
|                                                              | Name or Produce two (PT)                                                                                                    |        |                     |
|                                                              | harrow harrow in the                                                                                                    |        |                     |
|                                                              | Antonian de Tercere (der 197)                                                                                                    |        |                     |
|                                                              | Traping Security (PT)                                                                                                    |        |                     |
|                                                              | Nov Tempo Australia Ph                                                                                                    |        |                     |
|                                                              | Antoning Testing Active (75)                                                                                                    |        |                     |
|                                                              | NUM YOUNG IN A PARTIAL PR                                                                                                    |        |                     |
|                                                              | Autor on Pranti State 201                                                                                                    |        |                     |
|                                                              | Service and Pl                                                                                                    |        |                     |
|                                                              | time in the second of the second of the                                                                                                    |        |                     |
|                                                              | Sections 25                                                                                                    |        |                     |
|                                                              | Name States and PS                                                                                                    |        |                     |
|                                                              | Another Agent Inter (PE                                                                                                    |        |                     |
|                                                              | Residue for Autout Statust (PE                                                                                                    |        |                     |
|                                                              | No. Texas Inc.                                                                                                    |        |                     |
|                                                              | Annue Denner San'at Processi (PE)                                                                                                    |        |                     |
|                                                              | NAMES OF TAXABLE AND ADDRESS OF TAXABLE ADDRESS OF TAXABLE ADDRESS OF |        |                     |

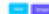

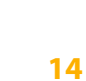

|                                                                                                    | Mit for a first state of the second state of the second state of t | (1) (m) | 10,0000 |
|----------------------------------------------------------------------------------------------------|----------------------------------------------------------------------------------------------------|---------|---------|
| which wants in an about these backs                                                                                                    | NUMBER PROFESSION (PS                                                                                                    |         |         |
|                                                                                                    | And the first (PE                                                                                                    |         |         |
| Acceleration of the second second second                                                                                                    | Subar the Ph                                                                                                    |         |         |
| and the last and the formation of the last state of the second state of the second state of                                                                                                    | And and a second second s                                                                                                    |         |         |
| which same many states to all the                                                                                                    | Residence former (ogen (PE)                                                                                                    |         |         |
|                                                                                                    | Rompi de Neverie (nel 175                                                                                                    |         |         |
| and the state and the state of the state of | Annual Articles (Article)                                                                                                    |         |         |
|                                                                                                    | Registring Second Sec (1)                                                                                                    |         |         |
|                                                                                                    | Note face three rate Ph                                                                                                    |         |         |
|                                                                                                    | Responsibilities (PA                                                                                                    |         |         |
|                                                                                                    | Notifier Streecter (P)                                                                                                    |         |         |
|                                                                                                    | And the second second sec                                                                                                    |         |         |
|                                                                                                    | Andrea Antolea (ant. 24)                                                                                                    |         |         |
|                                                                                                    | Solidar Sol, Natival Science (PS)                                                                                                    |         |         |
|                                                                                                    | Notice that not up to (PE                                                                                                    |         |         |
|                                                                                                    | Nove-Neural International Administration (PR)                                                                                                    |         |         |
|                                                                                                    | Name and The Owner (PT)                                                                                                    |         |         |
|                                                                                                    | Text Server 201                                                                                                    |         |         |
|                                                                                                    | Association (Section (1994)                                                                                                    |         |         |
|                                                                                                    | New York Serie Parket PS                                                                                                    |         |         |
|                                                                                                    | Institute and the later have been all the                                                                                                    |         |         |
|                                                                                                    | Apple de Frankrister (PE)                                                                                                    |         |         |
|                                                                                                    | 10/50/Ph                                                                                                    |         |         |
|                                                                                                    | Antonia la caracteria dalla dalla dalla dalla dalla dalla dalla dalla dalla dalla dalla dalla dalla dalla dalla                                                                                                    |         |         |

|                                                                                                    | Autor an Frank San (P)                                     |        |          |
|----------------------------------------------------------------------------------------------------|------------------------------------------------------------|--------|----------|
|                                                                                                    | 11/10/25                                                   |        |          |
|                                                                                                    | Ansatz Salar (FR                                           |        |          |
|                                                                                                    |                                                            |        |          |
|                                                                                                    |                                                            |        |          |
|                                                                                                    |                                                            |        |          |
|                                                                                                    |                                                            |        |          |
| descent to the state state state state                                                                                                    | take August but intentite later legal later inset lateries |        |          |
| second in the second line on the line of the second line of                                                                                                    | MEN TOWNED FOR                                             | P(100) | 10,000.0 |
|                                                                                                    | 111/102-010                                                |        |          |
| second in the state of the second second sec | Ingent for states (Intel (IN)                              |        |          |
| control to the state without                                                                                                    | Internet an Property Service's                             |        |          |
| ADDRESS IN A REAL PROPERTY OF ADDRESS OF ADDRESS OF ADD | Amongs to Among ten (PE)                                   |        |          |
|                                                                                                    | Registing Property (Ph)                                    |        |          |
| And the state and a state of the state                                                                                                    | Notice specific Ph                                         |        |          |
| Anno sale sale solo                                                                                                    | Restline law Retrain Retrain PR                            |        |          |
| Sectors Survey and American Survey                                                                                                    | Respire Sect (F)                                           |        |          |
| And the space is an along transmiss                                                                                                    | NUM ALTIMA NUM (PS)                                        |        |          |
| second and the second second s | increase as two prices                                     |        |          |
| NUMBER OF STREET, STREET, STRE | New Yorkproperty (Interaction (Interaction)) (PT)          |        |          |
| Manual Academic and Academic Academics                                                                                                    | Number Serie Parent (PS                                    |        |          |
|                                                                                                    | Here Ren Inc. Inset 29                                     |        |          |
|                                                                                                    | Respire finisher two (75)                                  |        |          |
|                                                                                                    | Instrument Agencies                                        |        |          |
|                                                                                                    | Reserve Partiel (PE)                                       |        |          |
|                                                                                                    | Temperature (year and Temper (175)                         |        |          |
|                                                                                                    | mour harhages husan 246                                    |        |          |
|                                                                                                    | Bries in Jacobie (17)                                      |        |          |
|                                                                                                    | Terror Spine (PS                                           |        |          |
|                                                                                                    | Normality Research 295                                     |        |          |
|                                                                                                    | Redding (and instances (P))                                |        |          |
|                                                                                                    | 51. Max (P)                                                |        |          |
|                                                                                                    | Instal an Annual (PA                                       |        |          |

| _ | _ | _ | _ | _ |
|---|---|---|---|---|
|   |   |   |   |   |

|                                                                                                    | torks Propositional internities later Report Hauselin Petitesee |         |            |
|----------------------------------------------------------------------------------------------------|-----------------------------------------------------------------|---------|------------|
| the same is an even to be seen as which is                                                                                                    | Antion Resident (Cold)                                          | 10,0 mm | represent. |
|                                                                                                    | 844.75                                                          |         |            |
| THE REPORT OF MELINE PARTY                                                                                                    | Ave. Ph                                                         |         |            |
| NY ISANG ILAN BOARD MINIST                                                                                                    | Terrer information (File)                                       |         |            |
| CONTRACTOR STATE IN CONTRACTOR IN CONTRACTOR INCONTRACTOR INCONTRACTORICONTRACTOR INCONTRACTOR I | Approxime (FA)                                                  |         |            |
| Colorest the state of the state                                                                                                    | Norte Numerica                                                  |         |            |
|                                                                                                    | Array DN                                                        |         |            |
| CO STATE OF STATE                                                                                                    | Notice Tree (%)                                                 |         |            |
| The same har want have                                                                                                    | feature may ins                                                 |         |            |
| The same has share show they wanted                                                                                                    | Analysis American 24                                            |         |            |
| Contraction in an annual sector                                                                                                    | Aprel feature (art. (P))                                        |         |            |
|                                                                                                    | Amortes de fouver sen (Ph                                       |         |            |
| COLUMN AD AN AD AN AD AN AD AN AD AN AD AN AD AN AD AN AD AN AD AN AD AD AD AD AD AD AD AD AD AD AD AD AD                                                                                                    | Resingenter Resource (som 24)                                   |         |            |
| THE REPORT OF MILLION PROPERTY AND                                                                                                    | Angelinger Reported Service (24)                                |         |            |
| THE OWNER AND AND ADDRESS OF TAXABLE                                                                                                    | New or Security (P)                                             |         |            |
|                                                                                                    | Arrest Arr Servingen 245                                        |         |            |
|                                                                                                    | Responsible to check (PE)                                       |         |            |
|                                                                                                    | Temprox Sociel (75)                                             |         |            |
|                                                                                                    | mission from the last 2%                                        |         |            |
|                                                                                                    | Reservation (PE                                                 |         |            |
|                                                                                                    | Apple de Trade tour (PE)                                        |         |            |
|                                                                                                    | 15.56(2)                                                        |         |            |
|                                                                                                    | ins Annumer (PE                                                 |         |            |
|                                                                                                    | Notifier (gen/ser-25)                                           |         |            |
|                                                                                                    | National National Add. 2010                                     |         |            |

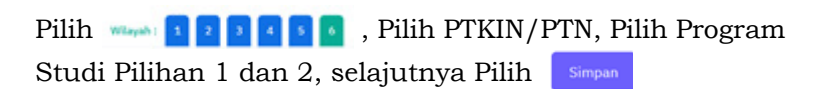

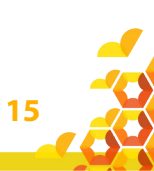

| SPAN-UM<br>PTKIN 2023                                                                                                | e ••                                      | anna anna 🥱 |
|----------------------------------------------------------------------------------------------------|-------------------------------------------|-------------|
| 👷 Benetik 🙏 Biotasa 🖾 Rapor 🍙 Feorbapor 🔳 Peod                                                                       |                                           |             |
| Pilihan Program Studi                                                                                                |                                           |             |
| Ande Serbah mendih 2 1752% dengan masing masing 2 pilihan pendi. P352% yang Anda pilih Solah belah sama antara 1752% | 5 der PROVIL                              |             |
| Sellay Staat Aged neerally Pray on Steel managed of edge PSCN pag dytth,                                             |                                           |             |
| It Pillian Ande Sant Inf                                                                                             |                                           |             |
| PTKIN & LADORETHIC COMPANY                                                                                           | FTND 2 UN INLIDING/ORNALING               |             |
| 3, Bahasa dan Sastra Arab                                                                                            | 3. Simu Ni Durlan dan Tahur Dahir Hadital |             |
| 1. Pendidhan Johan Anak Una Divi                                                                                     | 4. Aphender Plank blan                    |             |
| assertion (                                                                                                    | Pain-Project (                            |             |

#### 7. Data Prestasi

16

Data Prestasi Siswa bersifat Optional/ tidak wajib. Siswa dapat mengunggah data prestasi paling banyak 3 (tiga) data prestasi, jika Siswa memiliki prestasi lebih dari 3 (tiga) maka pilih 3 (tiga) prestasi yang paling tinggi pencapaiannya.

Pilih R Prestaal , kemudian pilih + Tambah Prestasi , Pilih Capaian Prestasi, Pilih Jenis Prestasi, Pilih Tingkat Prestasi, dan kemudian Pilih Simpan

|                       | IPAN-UM<br>TKIN 2023                                                                                 |                                                                      |                                                             |         | 0 669 | an ni zanan 🧔    |
|-----------------------|----------------------------------------------------------------------------------------------------|----------------------------------------------------------------------|-------------------------------------------------------------|---------|-------|------------------|
| e branda              | A Biodaria 🛈 Rapor 🌰 Portu R                                                                         | and a real of restant (C                                             | Finalisasi                                                  |         |       |                  |
| Prestasi ya           | ng anda sertakan                                                                                     |                                                                      |                                                             |         |       |                  |
| 1. Presso<br>3. Graph | si akademik yang Anda cantumkan (operana) akan<br>N 1999) preshasi terbaik anda. Untuk tiap preshasi | menunjang perdisian.<br>akademik yang Kode samtunikan, lampirkan sea | takt preter daten formt pg/peg/pf denge alwan naturnal 1 ML |         |       |                  |
| = Oxfor 1             | Prestani                                                                                             |                                                                      |                                                             |         |       | • Second Product |
| a<br>Total and a      | PRESSAGE<br>Sera yang disemukan,                                                                     | PRESNE                                                               | SPERCIERANGER                                               | TINGKAT | 8,871 |                  |
| Trans and a           | ous hell queuren.                                                                                    |                                                                      |                                                             |         |       |                  |

| nggah data prestasi |                                                  |              |
|---------------------|--------------------------------------------------|--------------|
| Capaian             | .::Pilih Capaian::                               |              |
|                     | Capaian tidak boleh kosong.                      |              |
| Prestasi            | .::Pilih Prestasi:                               |              |
|                     | Prestasi tidak boleh kosong.                     |              |
| Tingkat Prestasi    | .::Pilih Tingkat:                                |              |
|                     | Tingkat tidak boleh kosong.                      |              |
| Keterangan          |                                                  |              |
|                     |                                                  | li.          |
|                     | nama kegiatan, kompetisi, atau kejuaraan diikuti |              |
| Lampiran file       | Browse No file selected.                         |              |
|                     | File tidak boleh kosong.                         |              |
|                     |                                                  | Simpan Tutup |

8. Finalisasi

Siswa diwajibkan melakukan Finalisasi untuk dapat memperoleh Kartu Tanda Peserta SPAN PTKIN Tahun 2023.

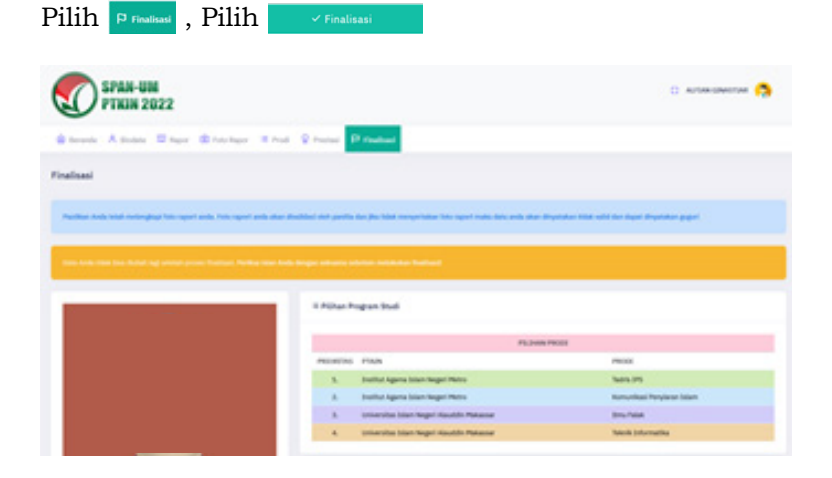

17

| Data Simoa                                                                                                    | A Data Grang Tao                         |            |  |
|----------------------------------------------------------------------------------------------------|------------------------------------------|------------|--|
| ime Langhop                                                                                                    | North April                              |            |  |
| 04/400                                                                                                    | Name Do-                                 |            |  |
| Actual.                                                                                                    | Pendidikan Ayati                         |            |  |
| runan.                                                                                                    | Pendidikat liter                         |            |  |
| mper, Tanggel Latter                                                                                                    | Polarjuar April                          |            |  |
| ils fariamin                                                                                                    | Polaripat Dv                             |            |  |
| pro                                                                                                    | Peoplesiter Ayel                         |            |  |
| and the second second se | Perghasilari Itu                         |            |  |
| uinai/Nota-                                                                                                    | Aunut                                    |            |  |
| . whatsapp                                                                                                    | Nota/Kabupaten                           |            |  |
| -                                                                                                    | Product                                  |            |  |
| P (Kartu Indonesia Pintar)                                                                                                    | Telepon                                  |            |  |
| (n (hogan Arlangs harapar)                                                                                                    |                                          |            |  |
| PRESSAU PRESSAU<br>Bill alls dels pog difernation                                                                                                    | UT STITUSALCA                            | 1000F 0001 |  |
| ⊕ siswa.s<br>Apakah yakin ingin                                                                                                    | oan-ptkin.ac.id<br>melakukan finalisasi? |            |  |
|                                                                                                    |                                          |            |  |

9. Download Kartu Tanda Peserta

Setelah melakukan finalisasi Siswa diwajibkan mengunduh Kartu Tanda Peserta.

| SPAN-UM<br>PTKIN 2022               |                                                                                                    | 🗇 Autore constraint 😭                                                     |
|-------------------------------------|----------------------------------------------------------------------------------------------------|---------------------------------------------------------------------------|
| Barrens Altons Disgo Blancher Bland | Courses Different                                                                                                    |                                                                           |
| nalisasi                            |                                                                                                    |                                                                           |
| tion period rates and the           | A Alfondoine dae ande falle laget hag medideler persöndere date. Vieller<br>Alfondoine i den ande falle mension falle falle some | - under hanne, genächter eine secher<br>Ander weiter feiner Ausser Ausser |
|                                     |                                                                                                    |                                                                           |
|                                     |                                                                                                    |                                                                           |
|                                     | Cetak Kara                                                                                                    |                                                                           |
|                                     | Const Name                                                                                                    |                                                                           |
|                                     | Calif Long<br>B PDine Program Stud                                                                                               |                                                                           |
|                                     | Catal Ions<br>1 Filine Proposition                                                                                               | 300.000                                                                   |
|                                     | Cirili Kury<br>I Hohan Pagas Sud<br>Manonina maga                                                                                | ana mara                                                                  |
|                                     | Collin Long<br>II Ribus Program Studi<br>Massimo Prote<br>1. Santhagana bast tagar tens                                          | Jaan Parasi<br>Jako S                                                     |
|                                     | Critic Rays<br>I Piblius Pages Stud<br>Resetting Index<br>5. Index gang languighters<br>5. Index gang languighters               | Jana Patrat<br>Para<br>Sala Pi<br>Katu Sala                               |

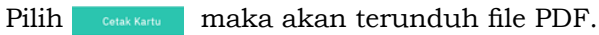

| KARTU TANDA PESERTA<br>SPAN-PTKIN 2022                                                                                                    |                                                                                                    |
|----------------------------------------------------------------------------------------------------|----------------------------------------------------------------------------------------------------|
|                                                                                                    | ID Pendaffaran                                                                                                    |
|                                                                                                    | Nama Lengkap                                                                                                    |
|                                                                                                    | Asal Sekolah                                                                                                    |
|                                                                                                    | Prov. Nusa Tenggara Barat - Kab. Lombok Barat                                                                                                    |
| 2. Komunikasi<br>PTKIN 2: Univ<br>3. Ilmu Falak                                                                                                    | Penyiaran Islam<br>rersitas Islam Negeri Alauddin Makassar                                                                                                    |
| 2. Komunikasi<br>PTKIN 2: Univ<br>3. Ilmu Falak<br>4. Teknik Infor                                                                                                    | Penyiaran Islam<br>rersitas Islam Negeri Alauddin Makassar<br>matika                                                                                                    |
| 2. Komunikasi<br>PTKIN 2: Univ<br>3. Ilmu Falak<br>4. Teknik Infor<br>Saya menyataka                                                                                                    | Penyiaran Islam<br>versitas Islam Negeri Alauddin Makassar<br>matika<br>                                                                                                    |
| 2. Komunikasi<br>PTKIN 2: Univ<br>3. Ilmu Falak<br>4. Teknik Infor<br>Saya menyataka<br>SPAN-PTKIN 202<br>di PTKIN dan pri                                                                                                    | Penyiaran Islam<br>rersitas Islam Negeri Alauddin Makassar<br>matika<br>m bahwa data yang saya isikan dalam formulir pendaftara<br>12 adalah benar dan saya bersedia menerima ketentuan yang berlak<br>param studi yang saya pilih. Apabila saya melanogar permutatan i                                                                                                    |
| 2. Komunikasi<br>PTKIN 2: Univ<br>3. Ilmu Falak<br>4. Teknik Infor<br>Saya menyataka<br>SPAN-PTKIN 202<br>di PTKIN dan pri<br>saya bersedia me                                                                                | Penyiaran Islam<br>rersitas Islam Negeri Alauddin Makassar<br>matika<br>an bahwa data yang saya isikan dalam formulir pendaftara<br>2 adalah benar dan saya bersedia menerima ketentuan yang bertak<br>ogram studi yang saya pilih. Apabila saya melanggar pemyataan i<br>nerima sanksi pembatalan penerimaan di PTKIN yang bersangkutan.                                                                                                    |
| Komunikasi     PTKIN 2: Univ     J. limu Falak     Teknik Infor     Saya menyataka     SPAN-PTKIN 202     di PTKIN dan pr     saya bersedia me     Castan : Jika Inler me     Castan : Jika Inler me     peagaran dengen nair | Penyiaran Islam<br>rersitas Islam Negeri Alauddin Makassar<br>matika<br>matika<br>matika data yang saya isikan dalam formulir pendaftara<br>2 adalah benar dan saya bersedia menerima ketentuan yang berlak<br>ogram studi yang saya pilih. Apabila saya melanggar pemyataan is<br>nerima saniksi pembatalan penerimaan di PTKIN yang bersangkutan.<br>or ya menyakan asakan naki rata-kata maka pada saat dinyatakan ulus dan meakuku<br>TRAK dawa dinangakan menaga unte ketengan dari sekoan yang bersi datar ma<br>nasi rata-asa dari mata pelajaran lainya.                        |
| Komunikasi     PTKIN 2: Univ     Imu Falak     Teknik Infor     Saya menyataka     SPAN-PTKIN 202     di PTKIN dan pri saya bersedia me     Castan : Jika niai ng pendataran ulang a F     penganan dengan niai               | Penyiaran Islam<br>reresitas Islam Negeri Alauddin Makassar<br>matika<br>matika<br>an bahwa data yang saya isikan dalam formulir pendaftara<br>2 dalah benar dan saya bersedia menerima ketentuan yang berlak<br>ogram studi yang saya pilih. Apabila saya melanggar pemyataan in<br>nerima sanksi pembatalan penerimaan di PTKIN yang bersangkutan.<br>tor ya mengakan acasan nair ras-rata maka pada saat dinyatakan kuta dan meakuka<br>trotak, sawa dihangkan membawa surat keturangan dari sekolah yang berlai daftar ma<br>naal nat-rata-rata dari mata pelajaran nainya.<br>ttd. |

Cetak dan Simpan Kartu Tanda Peserta Tersebut sebagai Bukti Pendaftran SPAN-PTKIN 2023 dan akan digunakan sebagai salah satu syarat registrasi ulang jika dinyatakan Lulus.

### F. Perbaikan Data Sekolah

Data Sekolah dan Data Siswa diambil dari data DAPODIK dan EMIS.

- Jika ada perbaikan Data Pokok Siswa, maka sekolah dapat melakukan perbaikan pada laman https://vervalpd.data. kemdikbud.go.id/
- Jika ada perbaikan Data Pokok Siswa, maka siswa dapat melakukan perbaikan data pada laman https://nisn. data.kemdikbud.go.id/
- Jika ada perbaikan nilai maka Satuan Pendidikan/ Sekolah dapat memperbaiki pada laman https://pdss. ptkin.ac.id/.
- 4. Satuan Pendidikan di bawah Kementerian Agama melakukan perbaikan Data Pokok untuk attribut Nama, NIK, Tempat Lahir, Tanggal Lahir, Jenis Kelamin dan Nama Ibu Kandung pada laman https://vervalpd.data. kemdikbud.go.id/. Selain atribut tersebut perbaikan data dilakukan di laman http://emispendis.kemenag.go.id.

### G. Perbaikan Data Nilai Siswa

Perbaikan data Nilai Siswa dapat dilakukan selama Jadwal Pendaftran Siswa dibuka. Perbaikan Nilai Siswa dilakukan melalui PDSS oleh Satuan Pendidikan/Sekolah.

### H. Layanan Aduan

20

Siswa atau Satuan Pendidikan/Sekolah dapat mengajukan aduan melalui Whatsapp/Email dengan Format aduan NPSN#Nama Sekolah#NISN#Nama Siswa#IsiAduan Aduan juga dapat disampaikan melalui aplikasi SAPA pada laman https://sapa.ptkin.ac.id/. Siswa dapat login ke laman SAPA menggunakan NISN dan Password siswa.

### I. Kontak Kami

Sekolah dapat menghubungi kami melalui Email : info@span-ptkin.ac.id Website : https://span.ptkin.ac.id Whatsapp: 081578901020 (chat)

Alamat Panitia SPAN-UM PTKIN: Rektorat Lantai 2 Kampus 3 UIN Walisongo Jl. Prof. Dr. Hamka Ngaliyan, Semarang, Jawa Tengah 50185

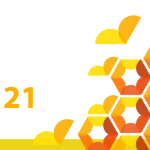

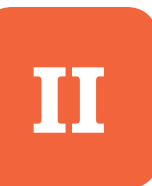

### PENDAFTARAN SPAN-PTKIN BAGI SISWA MELALUI APLIKASI ANDROID

### A. Definisi

22

Berikut beberapa definisi yang terdapat dalam petunjuk teknisini:

- a) PTKIN adalah Perguruan Tinggi Keagamaan Islam yang teridiri dari Universitas Islam Negeri (UIN), Institut Agama Islam Negeri (IAIN), Sekolah Tinggi Agama Islam Negeri (STAIN).
- b) PTN adalah Perguruan Tinggi Negeri yang terdiri dari Universitas, Institut dan Sekolah Tinggi yang memiliki Program Studi dengan izin pendirian dikeluarkan oleh Kementerian Agama.
- c) PDSS adalah Pangkalan Data Sekolah Siswa.
- d) NPSN adalah Nomor Pokok Sekolah Nasional.
- e) NISN adalah Nomor Induk Siswa Nasional.
- f) KKM adalah Kriteria Ketuntasan Minimal.

### B. Ketentuan Umum Pendaftaran Siswa

- 1. Satuan pendidikan MA/MAK/SMA/SMK/SPM/PDF/ PKPPS sederajat telah melakukan finalisasi PDSS.
- Siswa pada Satuan Pendidikan MA/MAK/SMA/SMK/ SPM/PDF/PKPPS sederajat telah di finalisasi oleh Pihak Satuan Pendidikan asal Siswa.

- Siswa pada Satuan pendidikan MA/MAK/SMA/SMK/ SPM/PDF/PKPPS sederajat memiliki Nomor Pokok Sekolah Nasional (NPSN).
- Siswa pada Satuan pendidikan MA/MAK/SMA/SMK/ SPM/PDF/PKPPS sederajat memiliki Nomor Induk Siswa Nasional (NISN).
- Siswa pada Satuan pendidikan MA/MAK/SMA/SMK/ SPM/PDF/PKPPS sederajat memiliki memiliki email yang aktif dan dapat dihubungi.
- Siswa pada Satuan pendidikan MA/MAK/SMA/SMK/ SPM/PDF/PKPPS sederajat memiliki memiliki WhatsApp yang aktif dan dapat dihubungi.
- Siswa pada Satuan Pendidikan MA/MAK/SMA/SMK/ SPM/PDF/PKPPS sederajat melakukan registrasi siswa secara mandiri pada aplikasi android melalui Playstore dengan nama aplikasi Pendaftaran SPAN-PTKIN.
- Siswa pada Satuan Pendidikan MA/MAK/SMA/SMK/ SPM/PDF/PKPPS sederajat memiliki rapor Kelas X/1, Kelas X/2, Kelas XI/1, Kelas XI/2 dan Kelas XII/1.
- Siswa pada Satuan Pendidikan MA/MAK/SMA/SMK/ SPM/PDF/PKPPS sederajat mengunggah Rapor Kelas X/1, Kelas X/2, Kelas XI/1, Kelas XI/2 dan Kelas XII/1 ke aplikasi Android Pendaftaran SPAN-PTKIN.
- 10.Siswa pada Satuan Pendidikan MA/MAK/SMA/SMK/ SPM/PDF/PKPPS sederajat wajib memilih 2 (dua) PTKIN/ PTN dan 2 (dua) Program Studi.
- 11.Pendaftaran Siswa dinyatakan selesai apabila Siswa telah melakukan Finalisasi Pendaftaran Siswa.

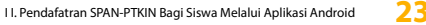

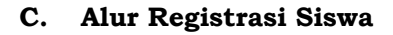

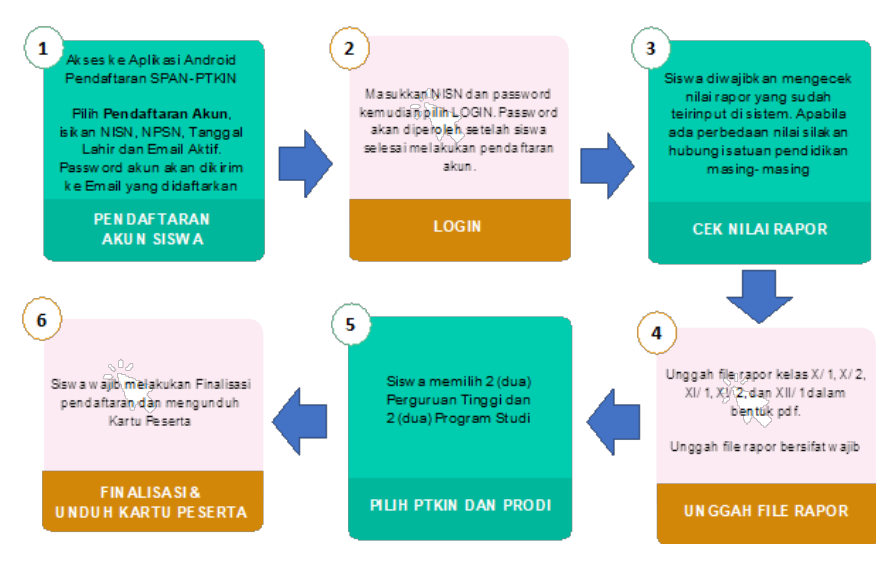

### D. Tata Cara Registrasi/Pendaftaran Akun Siswa

- 1. Unduh dan Install Aplikasi pada Playstore dengan nama Pendaftaran SPAN-PTKIN.
- 2. Buka Aplikasi Pendaftaran SPAN-PTKIN

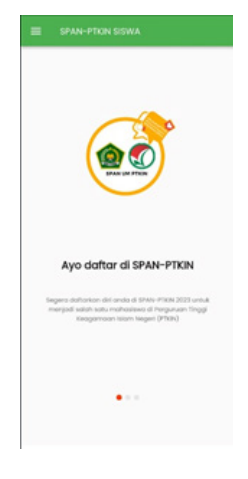

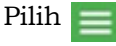

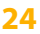

- 3. Pilih Login 🔄 🛛 Login kemudian Pilih 🕯 ħ Records := + NISN **Jodwol Pelakso** 8 0 ۵ CAN € 0
- Tampilan Registrasi Akun Siswa Siapkan Nomor Induk Siswa Nasional (NISN), Nomor Pokok Sekolah Nasional (NPSN), Tanggal Lahir dan Email

Siswa Aktif.

25

Isikan NISN (harus sesuai), NPSN (harus sesuai), Tanggal Lahir (harus sesuai), Email kemudian pilih

5. Selesai. Pilih

| atu rogistru:                        | a sisted                                               |
|--------------------------------------|--------------------------------------------------------|
| . Possword login (                   | andia talah dikirimkan ke                              |
| Email andat                          |                                                        |
| Borikut data pon                     | daftaran Anda. Jika anda                               |
| amol costs slot                      | asion possivoro menarali<br>kon memoritikan data ondia |
| benar dan emai                       | i ondo oitiñ                                           |
| <ul> <li>Slokon hubungi</li> </ul>   | helpdesk jika dolam waktu                              |
| 1x24 jorn bekami                     | menerimo emoli.                                        |
| <ul> <li>Silokan Daftar k</li> </ul> | embali' jiko data                                      |
| pondoftoron yo                       | ng ando masukkon tidak                                 |
| second.                              |                                                        |
|                                      |                                                        |
| 45N ;                                |                                                        |
|                                      |                                                        |
| OPSN:                                |                                                        |
|                                      |                                                        |
| anggal lone :                        |                                                        |
|                                      |                                                        |
| molt:                                |                                                        |
|                                      |                                                        |
|                                      |                                                        |
|                                      |                                                        |
|                                      |                                                        |
|                                      |                                                        |
| Kembr                                | ali ke Beranda                                         |
| Dof                                  | tar Kombail                                            |

6. Buka email dari SPAN-PTKIN.

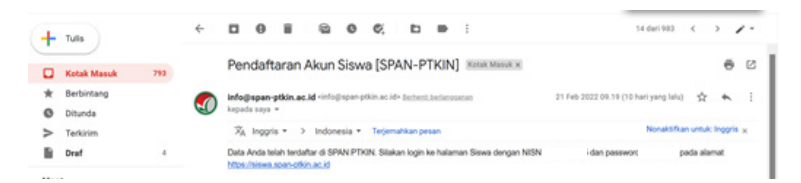

Cek pada Kota Masuk/ Spam/ Promosi balasan email.

7. Kembali Buka Aplikasi Android Pendaftaran SPAN-PTKIN kemudian pilih Login.

| SPAN-PTION SISWA                                                                                                    | SPAN PTKIN - SISWA                      |                                                               |
|----------------------------------------------------------------------------------------------------|-----------------------------------------|---------------------------------------------------------------|
|                                                                                                    | n Burndu                                |                                                               |
|                                                                                                    | Aur Pendoharan     Jaabed Pelakaanaan   | L NSN                                                         |
|                                                                                                    | t_ const<br>₫ hesterionum               | Possword &                                                    |
| Ayo daftar di SPAN-PTKIN                                                                                                    | 🗆 1474 N                                |                                                               |
| Segara daharian del anda di SHNI PREK 2023 untuk<br>merjadi selah solar untukasiana di Papunam Teggi<br>Keogarmaan team tegget (Pfah) | Logn Durink     Topp     vio Registroni | Silokan duftar jika betum mendapatkan password<br>sabaturnya, |
| •···                                                                                                    |                                         | Hender Hender Ander Allt Mitchald (Frankrik                   |

### E. Tata Cara Login Siswa

1. Buka Aplikasi Pendaftaran SPAN-PTKIN

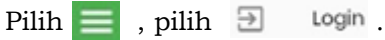

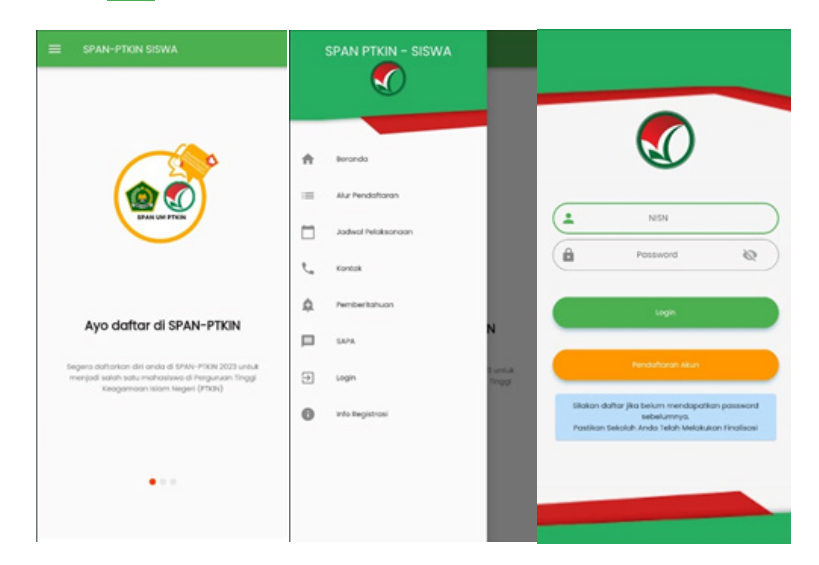

2. Isikan NISN dan Password yang diperoleh dari email.

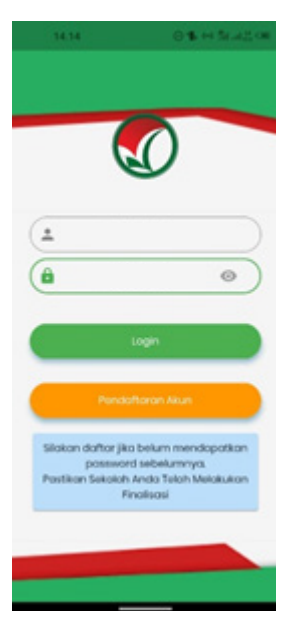

Kemudian pilih 📻

3. Ubah Biodata

Setelah Login berhasil maka Siswa akan diarahkan pada laman Biodata.

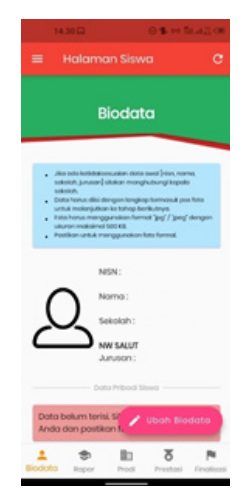

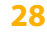

Cek Kembali NISN, Nama, Sekolah, Jurusan anda, jika ada kesalahan silahkan hubungi helpdesk dengan mencantumkan NPSN#NISN#Nama#Keluhan.

Setelah data sesuai siswa dapat melanjutkan pengisian biodata siswa.

Pada menu ini pilih 🖌 ubah #lodata

4. Unggah Foto

Pada bagian ini memiliki 3 step yang wajib dipenuhi, diantaranya :

a) Foto Siswa

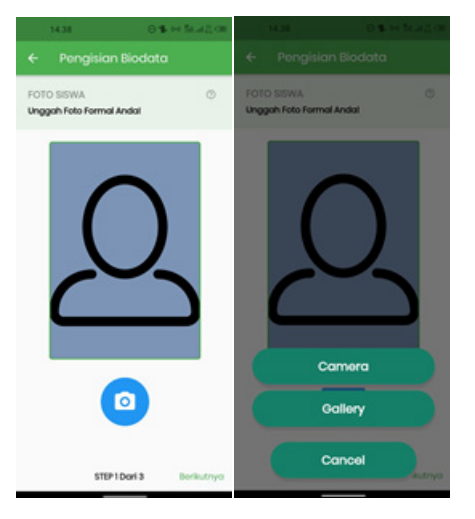

Siswa dapat memilih Camera atau Gallery untuk mengunggah Foto Siswa. Ketentuan foto adalah berukuran 3x4 dengan background merah. Setelah Foto selesai diunggah pilih Berikutnya

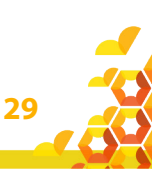

### b) Data Siswa

|                   | 14.42                                    | © \$ ↔ \$4.42 OF  |      | 14.43                        | © 16 ↔ 5a.a.5, 00          |
|-------------------|------------------------------------------|-------------------|------|------------------------------|----------------------------|
|                   | Pengisian Bi                             | odata             |      | Pengisia                     | n Biodata                  |
| DAT               | A SISWA<br><b>jkapi data pribadi a</b> r | oda dengan benar  | DAT  | 'A SISWA<br>gkapi data priba | )<br>adi anda dengan benar |
|                   | No KTP                                   |                   | Ø    | whotsopp                     |                            |
| n                 | Tempat Lahir                             |                   | ń    | Alamot                       |                            |
|                   | Tonggol Lohir                            | • ×<br>×          | IJ   | Lokasi Alam                  | ot                         |
| $\vec{q}^{\rm N}$ | Jenis Kelamin                            |                   |      |                              |                            |
| =                 | Agomo                                    |                   | ē    | No. KIP                      |                            |
| 0                 | whotsopp                                 |                   | ę    | No. PKH                      | TROOK AUDO                 |
| ÷                 | Alamot                                   |                   | _    | Kosongkan Jika               | Tidok Ado                  |
| n                 | Lokasi Alamat                            |                   | Ŭ    | Kosongkan Jika               | Tiduk Ada                  |
| Sobe              | lumnya STEP 21                           | Dari 3 Berikutnya | Sobe | ilumnya S                    | TEP 2 Dari 3 Berikutnyo    |

Siswa mengisi Data Siswa, diantaranya: No.KTP/NIK, Tempat Lahir, Tanggal Lahir, Jenis Kelamin, Agama, Whatsapp, Alamat, Lokasi, No. KIP (Optional/Kosongkan jika tidak memikili), No.PKH (Optional/Kosongkan jika tidak memiliki), No.KJP (Optional/Kosongkan jika tidak memiliki). Setelah melengkapi Data Siswa selesai pilih Berikutnya

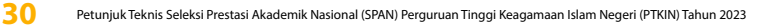

### c) Data Orang Tua

| ł    | 14.43                                  | 0 % H Mail (8          |      | 14.43                              | 0 % H Stat 3 (0)          |
|------|----------------------------------------|------------------------|------|------------------------------------|---------------------------|
|      | Pengisian Bio                          | data                   |      | Pengisian I                        | Biodata                   |
| DAT  | 'A ORANG TUA<br>jkapi data orang tua o | ©<br>Inda dengan benar | DAT  | A ORANG TUA<br>jkapi data orang ti | o<br>ua anda dengan benar |
| 8    | Nama Ayah                              |                        | \$   | Pendidikan Ibu                     |                           |
| 8    | Nama Ibu                               |                        |      | Pekerjaan Ayal                     | •                         |
| \$   | Pendidikan Ayah                        | -                      |      | Pekerjaan Ibu                      | •                         |
| ٢    | Pendidikan Ibu                         | -                      |      | Penghasilan Ay                     | yah 🔹                     |
| ŵ    | Pekerjaan Ayah                         | -                      |      | Penghasilan Ib                     | u -                       |
| ė    | Pekerjaan Ibu                          | -                      | r.   | No Hp Orang O                      | rangtua                   |
|      | Penghasilan Ayah                       |                        | *    | Alamat                             |                           |
|      | Penghasilan Ibu                        |                        | n    | Tempat Tingga                      | al<br>• ×                 |
| Sobo | iumnya STEP 3 (                        | Dani 3 FINISH          | Sobo | ilumnya STE                        | P3Dari3 FINISH            |

Siswa mengisi Data Orang Tua, diantaranya: Nama Ayah, Nama Ibu, Pendidikan Ayah, Pendidikan Ibu, Penghasilan Ayah, Penghasilan Ibu, NO HP Orang Tua, Alamat dan Tempat Tinggal.

Setelah melengkapi Data Orang Tua selesai pilih Berikutnya

5. Data Rapor

Pada bagian ini terdapat 2 Step/Langkah yang wajib dipenuhi yaitu:

31

### a) Cek Nilai Rapor Siswa

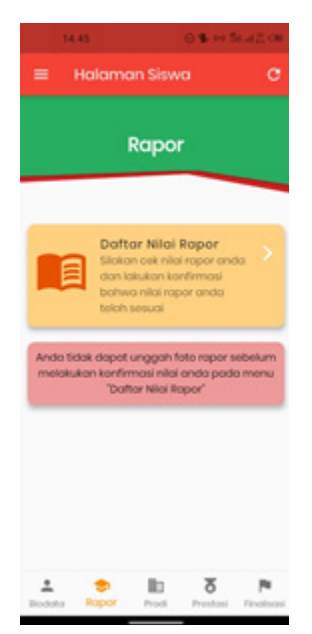

Siswa wajib melakukan cek Nilai Rapor yang telah diunggah oleh Satuan Pendidikan/Sekolah tempat Siswa. Cek Nilai Rapor Kelas X/Semester 1, Kelas X/Semester 2, Kelas XI/Semester 1, Kelas XI/Semester 2 dan Kelas XII/ Semester 1.

Pilih 🎫 Constants of the Pilic Pilic Pili

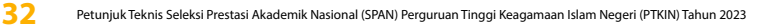

| 17.27 O % H Selat C                                                                                                    | 8 17.30 ⊖ % H Selat, OB                                                                                                    | 17.30 G % H Selat CB                                                                                                    |
|----------------------------------------------------------------------------------------------------|----------------------------------------------------------------------------------------------------|----------------------------------------------------------------------------------------------------|
|                                                                                                    | ← Nilai Rapor                                                                                                    | ← Nilai Rapor                                                                                                    |
| Rapor Kelas 10 Semester 1 V                                                                                                    | Approximation and import Anals fields assumed, shallown     menanghadoung phone second r.     Bornike report proof allowed to be assumed     monophotomera and second to be assumed     monophotomera and second secon | Rapor Kelas 10 Semester 2  Bahasa Indonesia 65.00 Bahasa Ingalis 77.00 Moternatia 76.00 Elisonami 64.00 Elisonami 94.00               |
| Rapor Kelas 10 Semester 2 ~<br>Topuntuk selengkopnya                                                                                | Rapor Kolas 10 Samostar 1<br>Bahasa Indonesia 8500<br>Bahasa hagatis 8500<br>Matematika 8000                                                                                                    | Geografi 7500<br>Pendidikan Agama 65.00<br>Pendidikan Agama 65.00<br>Pendidikan 84.00                                                 |
| Rapor Kelas II Semester 1<br>Rapor Kelas II Semester 2<br>Tap untuk selengkopnya                                                    | Ekonomi 82.00<br>Sosiologi 87.00<br>Geografi 82.00<br>Nomi 82.00<br>Nomi 94.00<br>Pendidian 83.00                                                                                                    | Rapor Kolas II Somostor 1 ×<br>Tap untuk selengkapnya<br>Rapor Kolas II Somostor 2 ×                                                  |
| Rapor Kolas 12 Semester 1                                                                                                    | Rapor Kolas 10 Semester 2 ~<br>Tapur 🗸 Nijai Rapor Sesual                                                                                                    | Tanural sourgeopryo                                                                                                    |
| Rapor Kolas 10 Somostor 2<br>Tap untuk selengkapnya                                                                                 | Rapor Kolas 10 Somostor 2 💙<br>Tap untuk selengkopnya                                                                                                    | Rapor Kolas II Somester 2 •<br>Bahasa Indonesia 6000<br>Bahasa Inggris 7760                                                           |
| Rapor Kolas II Semester I<br>Bahasa histonesia #5.0<br>Bohasa Ingglis 76.00<br>Matematika #5.0<br>Deserent 75.00<br>Sosielogi #8.00 | Rapor Kolas II Somostor 1 ~<br>Tapurtuk kolengkopnya<br>Rapor Kolas II Somostor 2 ~                                                                                                    | Matematika 7800<br>Ekonomi 7800<br>Sosiologi 7800<br>Oeografi 8400<br>Pendidikan Agama<br>Islam<br>Pendidikan 8500<br>Pendidikan 8500 |
| Geografi 7739<br>Pendidikan Agama<br>Islam<br>Pendidikan<br>Reworganogaraan<br>83.00                                                | Bohosa Inggris 77.00<br>Matematika 78.00<br>Elenami 78.00<br>Sosioloj 78.00<br>Oregrafi 84.00<br>Pondislika Agama 85.00                                                                                                    | Rapor Kelas 12 Semester 1<br>Bahasi Indonesia 6620<br>Bahasi Inggris 7600<br>Matematika 7600                                          |
| Rapor Kelas 11 Semester 2                                                                                                    |                                                                                                    | Ekonomi 85.00                                                                                                    |
| Tap untuk selengkopnya                                                                                                    | Pendakan 83.00<br>Kewarganogaroan 83.00                                                                                                    | Sosielogi 84.00<br>Geografi 81.00<br>Pendidikan Agama<br>Islam 82.00                                                                  |

Jika Nilai terjadi kesalahan maka Siswa melaporkan ke Satuan Pendidikan/ Sekolah, hanya Satuan Pendidikan/ Sekolah yang dapat melakukan perubahan Nilai.

Setelah melakukan Cek Nilai Rapor dan sesuai pilih

🖌 Nilai Rapor Sesual

b) Unggah/Upload Rapor Siswa Siswa wajib melakukan mengunggah/upload Rapor Kelas X/Semester 1, Kelas X/Semester 2, Kelas XI/Semester 1, Kelas XI/Semester 2 dan Kelas XII/Semester 1.

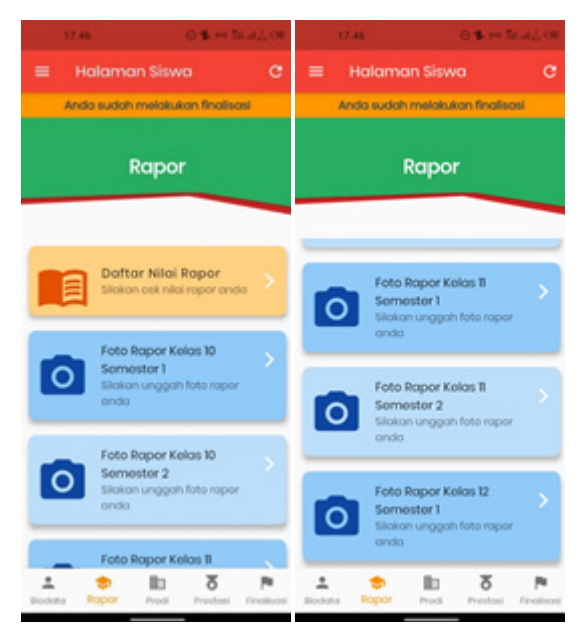

Pilih Foto Rapor tiap kelas untuk melakukan unggah file Rapor, sesuaikan data unggahan Rapor dengan Kelas pada Aplikasi.

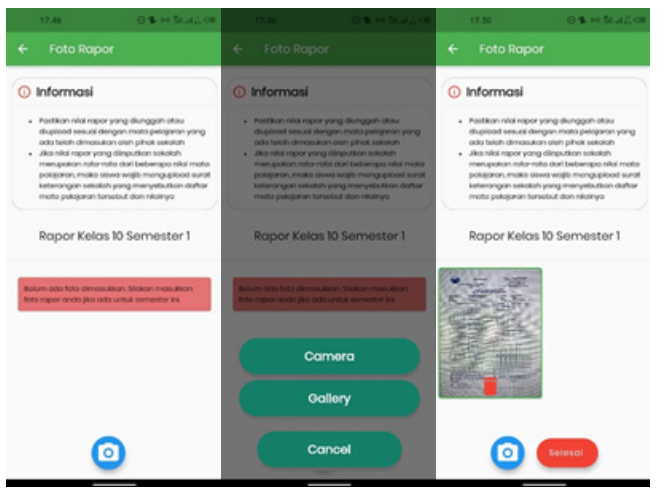

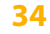

Pilih (i), Siswa memilih (i), Siswa memilih (i), Siswa memilih (i), jika rapor sudah tersedua dalam bentuk file PDF kemudian pilih (i), Selanjutnya Pilih kembali Pilihan Rapor Kelas Selanjutnya dan kemudian ulangi langkah Poin b) untuk mengunggah nilai Rapor kelas selanjutnya.

Pastikan Rapor terunggah sesuai Kelas pada aplikasi, berikut tampilan jika Rapot sudah terunggah.

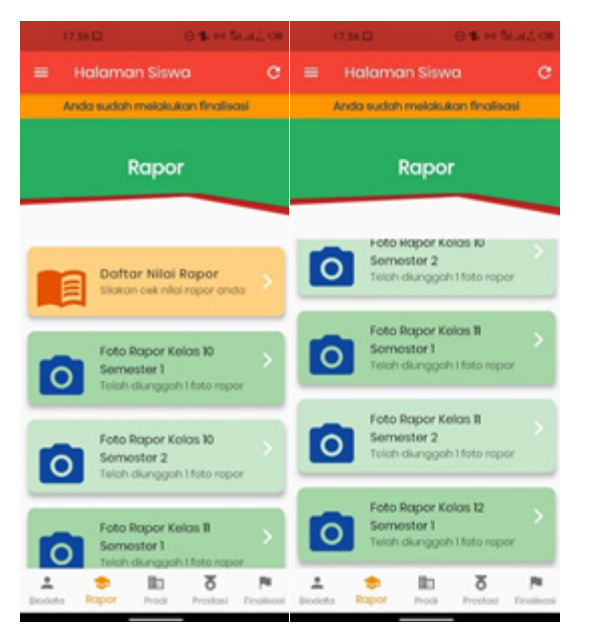

Terdapat pesan telah diunggah 1 file rapor, siswa dapat menambahkan file rapor lebih dari satu. Setelah selesai mengunggah file rapor siswa melajutkan pemilihan Program Studi/ Prodi.

6. Pemilihan Program Studi

Siswa dapat memilih 2 (dua) PTKIN/PTN dan 2 (dua) Program Studi.

35

| 20.51 O S H Halaman Siswa C                         | 20.51 O B to Scall wat<br>Halaman Siswa C          | 20.51 D 16 Hold Term                                                               |
|-----------------------------------------------------|----------------------------------------------------|------------------------------------------------------------------------------------|
| Pilihan Program Studi                               | Pilihan Program Studi                              | Pilihan Program Studi                                                              |
| 1 PTION1:<br>Wilayon E<br>Pilihan 1<br>Pilihan 2    | Pliken<br>Pliken<br>Pliken<br>Pliken<br>Pliken     | Plikov1:<br>Wikovch E<br>Plikhon 1<br>Plikhon 2                                    |
| 2 PTKN 2:<br>Wildyon I<br>Pilihan 3<br>Pilihan 4    | 2 PTKN 2:<br>Wilayah<br>Pilihan 3<br>Pilihan 4     | 2 PTION 2:<br>Wilovon :<br>Pilih Program Studi<br>Pilihan Rosot Pilihan<br>Pilihan |
| 📩 😎 🛅 ठ 🎮<br>Bodato Rapor Prodi Prestosi Resilicari | 📩 😎 🛅 🎖 🎮<br>Bodata Ropor Prodi Prestasi Ficalacai | L S Dodata Repor Prodi Prestasi Fradaca                                            |

Siswa terlebih dahulu mengetahui zona/wilayah PTKIN/PTN dan Program Studi yang akan dipilih untuk memudahkan pemilihan.

Berikut tampilan pemilihan Wilayah dan Program Studi yang telah selesai dipilih.

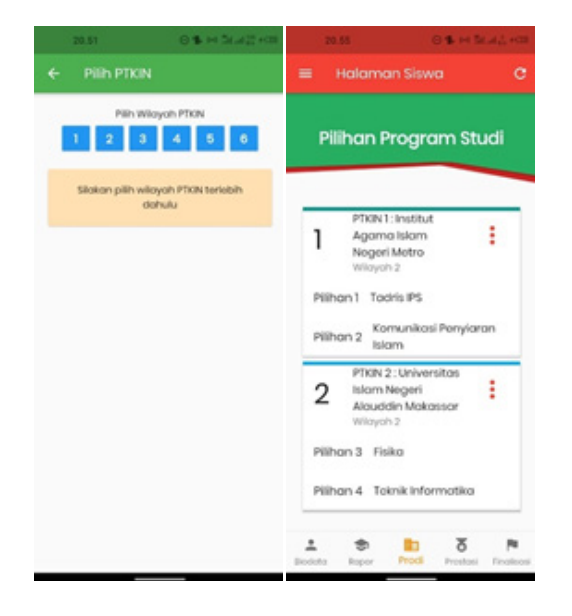

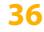

#### 7. Data Prestasi

Data Prestasi Siswa bersifat Optional/tidak wajib. Siswa dapat mengunggah data prestasi paling banyak 3 (tiga) data prestasi, jika Siswa memiliki prestasi lebih dari 3 (tiga) maka pilih 3 (tiga) prestasi yang paling tinggi pencapaiannya.

Pilih 🔥 , pilih (+) , Pilih Capaian Prestasi, Pilih Jenis Prestasi, Pilih Tingkat Prestasi, kemudian Pilih 🖬 Surper

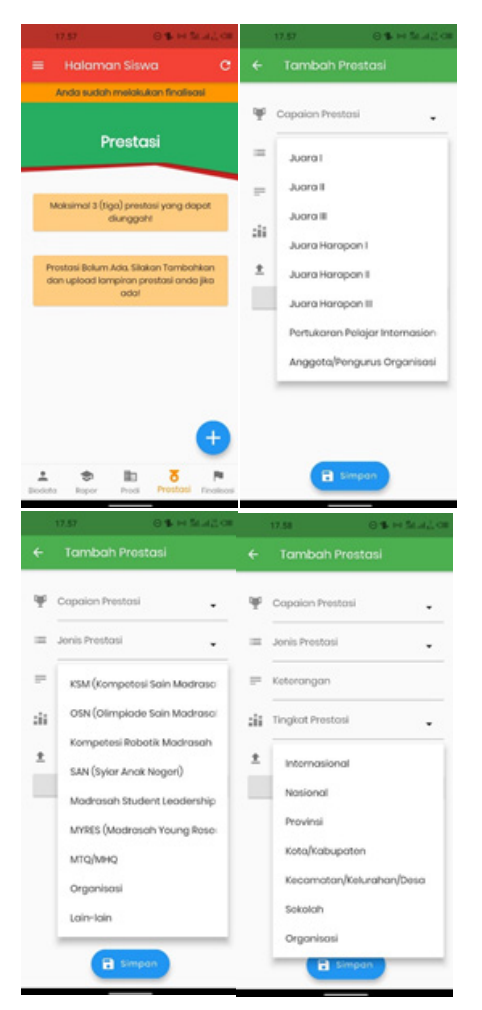

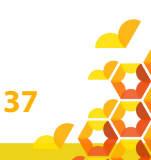

8. Finalisasi

Siswa diwajibkan melakukan Finalisasi untuk dapat memperoleh Kartu Tanda Peserta SPAN PTKIN Tahun 2023.

| Pilih Finalisasi , Pilih Finalisasi                                                                                                    |                                                                                                    |  |  |
|----------------------------------------------------------------------------------------------------|----------------------------------------------------------------------------------------------------|--|--|
| 20.55 (0.18. ex Sec.al 2) ecca                                                                                                    | 20.54 O % H Statut +03                                                                                                    |  |  |
| ≡ Halaman Siswa C                                                                                                    | ≡ Halaman Siswa C                                                                                                    |  |  |
| Finalisasi                                                                                                    | Finalisasi                                                                                                    |  |  |
| Ando Belum Melakukan Finalisasi /<br>Silakan Melengkapi dan Perikaa Kembali<br>Data Anda Sebelum Melakukan finalisasi                                                                                              | Andra Sudich Melakutran Finalisasi I<br>Perubahan data tidak diperkenankan lagi<br>namun anda tetap masih dapat upitaal<br>feto repor dan prostasi anda.                                                           |  |  |
| Pastikan Anda Telah Melengkapi Pata<br>Rapor Anda Telah menerati ada dan<br>diselaidasi oleh pomito dan jika tidak<br>menyertakan foto rapor maka data anda<br>akan dinyotasan tidak valid dan dapat<br>digugunkan | Pastikan Anda Teleh Malengkapi Foto<br>Rapor Anda Felo ropor anda okon<br>divalidasi oleh pontitio dan jika tidak<br>menyerhakan foto ropor maka data anda<br>akan dinyatakan tidak walid dan dapat<br>digugurkan. |  |  |
| Finctines                                                                                                    | Download Kortu<br>Kilk Tombol Diatas Untuk Download Kortu<br>Pendortart                                                                                                    |  |  |
| 1 Societa Report Presi Presidente                                                                                                    | 1 Societa Report Proci Process                                                                                                    |  |  |

9. Download Kartu Tanda Peserta

38

Setelah melakukan finalisasi Siswa diwajibkan mengunduh/downlod Kartu Tanda Peserta.

Pilih Dowwood Komu tekan 1(satu) kali, tunggu proses unduh 100%, Pilih Buka Filo

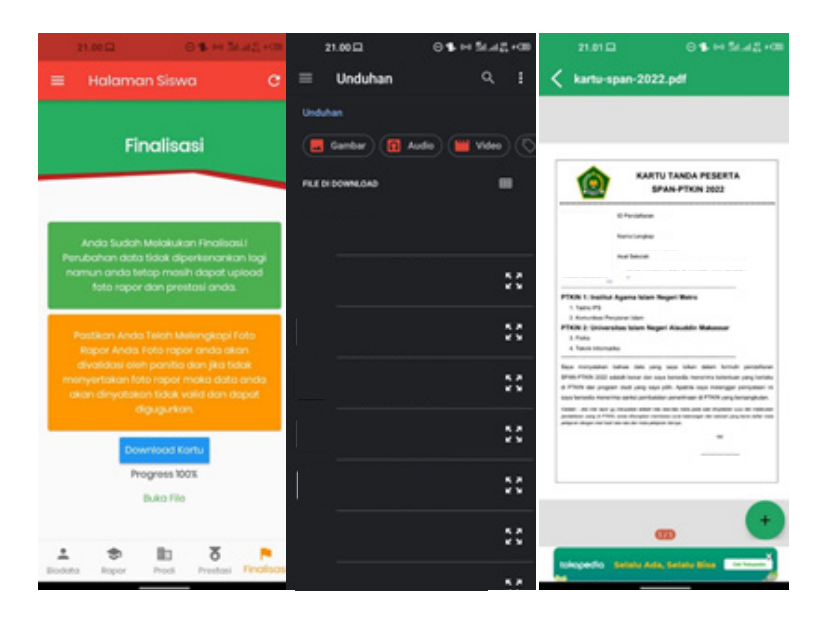

Cetak dan simpan Kartu Tanda Peserta tersebut sebagai Bukti Pendaftran SPAN-PTKIN 2023 dan digunakan sebagai salah satu syarat registrasi ulang jika dinyatakan Lulus.

### F. Perbaikan Data Sekolah

Data Sekolah dan Data Siswa diambil dari data DAPODIK dan EMIS.

- Jika ada perbaikan Data Pokok Siswa, maka sekolah dapat melakukan perbaikan pada laman https://vervalpd.data. kemdikbud.go.id/
- Jika ada perbaikan Data Pokok Siswa, siswa juga dapat melakukan perbaikan data pada laman https://nisn. data.kemdikbud.go.id/
- Jika ada perbaikan nilai maka Satuan Pendidikan/ Sekolah dapat memperbaiki pada laman https://pdss. ptkin.ac.id/.

I I. Pendafatran SPAN-PTKIN Bagi Siswa Melalui Aplikasi Android

39

4. Satuan Pendidikan di bawah Kementerian Agama melakukan perbaikan Data Pokok untuk attribut yang terdiri dari Nama, NIK, Tempat Lahir, Tanggal Lahir, Jenis Kelamin dan Nama Ibu Kandung dapat melakukan perbaikan data pada laman https:// vervalpd.data.kemdikbud.go.id/, selain attribut tersebut dapat melakukan perbaikan data pada laman http:// emispendis.kemenag.go.id

### G. Perbaikan Data Nilai Siswa

Perbaikan Data Nilai Siswa dapat dilakukan selama Jadwal Pendaftran Siswa dibuka. Pperbaikan Nilai Siswa dilakukan melalui PDSS oleh Satuan Pendidikan/Sekolah.

### H. Layanan Aduan

Siswa atau Satuan Pendidikan/Sekolah dapat mengajukan Aduan melalui Whatsapp/Email dengan Format aduan NPSN#Nama Sekolah#NISN#Nama Siswa#IsiAduan atau melalui aplikasi SAPA pada laman https://sapa.spanptkin.ac.id/. Siswa dapat login ke laman SAPA tersebut menggunakan NISN dan password siswa

### I. Kontak Kami

Sekolah dapat menghubungi kami melalui Email : info@span-ptkin.ac.id Website : https://span.ptkin.ac.id Whatsapp: 081578901020 (chat)

Alamat Panitia SPAN-UM PTKIN: Rektorat Lantai 2 Kampus 3 UIN Walisongo Jl. Prof. Dr. Hamka Ngaliyan, Semarang, Jawa Tengah 50185

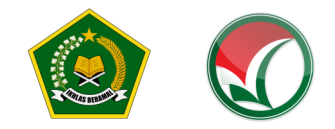

### PETUNJUK TEKNIS

### SELEKSI PRESTASI AKADEMIK NASIONAL (SPAN) Perguruan Tinggi keagamaan Islam Negeri (Ptkin) tahun 2023

I. PENDAFTARAN SPAN-PTKIN BAGI SISWA MELALUI WEBSITE

II. PENDAFATRAN SPAN-PTKIN BAGI SISWA MELALUI APLIKASI ANDROID

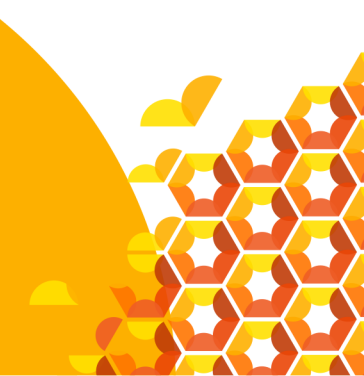